Interfaccia utente

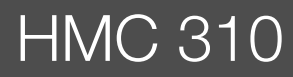

**Buderus** 

Leggere attentamente prima dell'installazione e della manutenzione.

# EMS plus

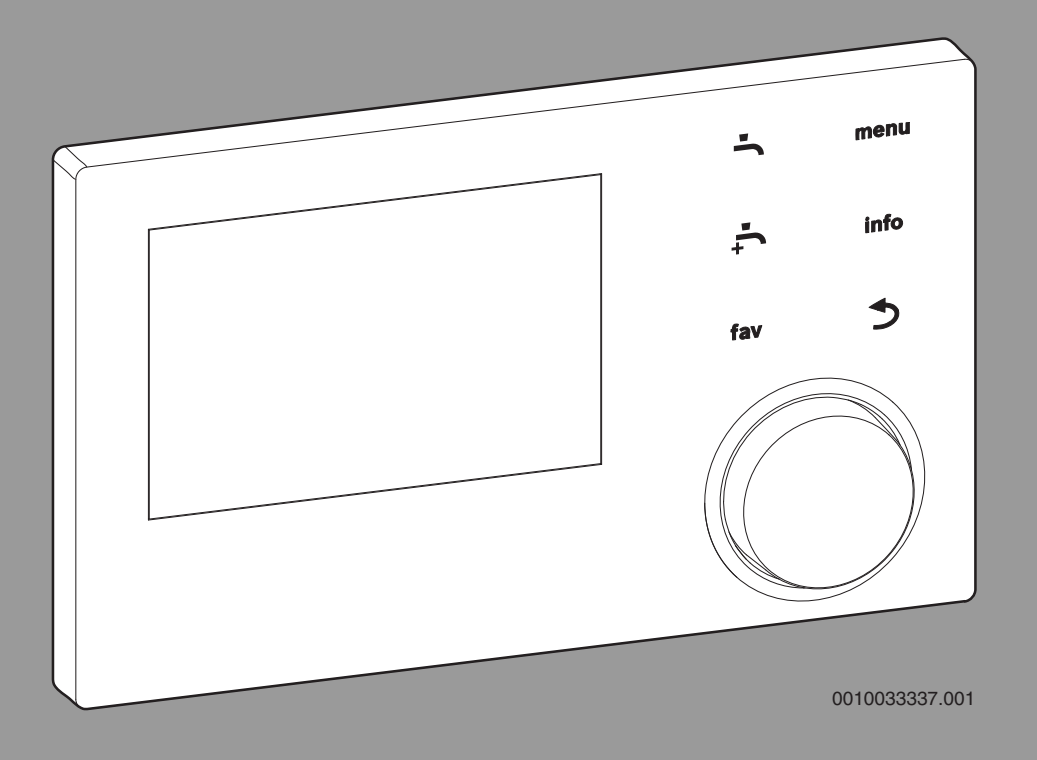

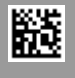

# Indice

| 1 | Signifi                                                                                                    | cato dei simboli e avvertenze di sicurezza 3                                                                                                    |
|---|----------------------------------------------------------------------------------------------------|----------------------------------------------------------------------------------------------------|
|   | 1.1                                                                                                    | Significato dei simboli 3                                                                                                    |
|   | 1.2                                                                                                    | Avvertenze di sicurezza generali                                                                                                    |
| 2 | Inform                                                                                                    | azioni sul prodotto3                                                                                                    |
|   | 2.1                                                                                                    | Dichiarazione di conformità3                                                                                                    |
|   | 2.2                                                                                                    | Descrizione del prodotto 3                                                                                                    |
|   | 2.3                                                                                                    | Accessori supplementari                                                                                                    |
| 3 | Messa                                                                                                    | in funzione                                                                                                    |
|   | 3.1                                                                                                    | Messa in funzione generale del pannello di                                                                                                    |
|   | 3.2                                                                                                    | Messa in funzione del sistema con l'assistente di<br>configurazione 4                                                                                                    |
|   | 3.3                                                                                                    | Impostazioni aggiuntive durante la messa in funzione                                                                                                    |
|   | 3.3.1                                                                                                    | Impostazioni termiche importanti                                                                                                    |
|   | 3.3.2                                                                                                    | Impostazioni importanti per l'impianto di acqua                                                                                                    |
|   |                                                                                                    | calda sanitaria 6                                                                                                    |
|   | 3.3.3                                                                                                    | Impostazione importante per sistemi o dispositivi                                                                                                    |
|   | <b>.</b> .                                                                                                    | aggiuntivi                                                                                                    |
|   | 3.4                                                                                                    | lest di funzionalità                                                                                                    |
|   | 3.5                                                                                                    | Controllare i valori monitorati                                                                                                    |
|   | 3.6                                                                                                    | Consegna del sistema                                                                                                    |
|   | 3.7                                                                                                    | Spegnimento / arresto                                                                                                    |
|   | 3.8                                                                                                    |                                                                                                    |
| 4 | Menu o                                                                                                    | li servizio 6                                                                                                    |
|   | 4.1                                                                                                    | Impostazioni per la pompa di calore                                                                                                    |
|   |                                                                                                    |                                                                                                    |
|   | 4.1.1                                                                                                    | Menu: Pompa di cal7                                                                                                    |
|   | 4.1.1<br>4.1.2                                                                                                    | Menu: Pompa di cal                                                                                                    |
|   | 4.1.1<br>4.1.2<br>4.1.3                                                                                                    | Menu: Pompa di cal.7Menu: Circol.7Menu: Collegamenti esterni.8                                                                                                    |
|   | 4.1.1<br>4.1.2<br>4.1.3<br>4.1.4                                                                                                    | Menu: Pompa di cal.7Menu: Circol.7Menu: Collegamenti esterni.8Menu: Smart grid8                                                                                                    |
|   | 4.1.1<br>4.1.2<br>4.1.3<br>4.1.4<br>4.1.5                                                                                                    | Menu: Pompa di cal.7Menu: Circol.7Menu: Collegamenti esterni.8Menu: Smart grid8Menu: Impianto fotovoltaico8                                                                                                    |
|   | 4.1.1<br>4.1.2<br>4.1.3<br>4.1.4<br>4.1.5<br>4.2                                                                                                    | Menu: Pompa di cal.7Menu: Circol.7Menu: Collegamenti esterni.8Menu: Smart grid8Menu: Impianto fotovoltaico8Impostazioni per il riscaldatore supplementare.9                                                                                                    |
|   | 4.1.1<br>4.1.2<br>4.1.3<br>4.1.4<br>4.1.5<br>4.2<br>4.2.1                                                                                                    | Menu: Pompa di cal.7Menu: Circol.7Menu: Collegamenti esterni.8Menu: Smart grid8Menu: Impianto fotovoltaico8Impostazioni per il riscaldatore supplementare.9Menu: Impostare il risc. suppl.9                                                                                                    |
|   | 4.1.1<br>4.1.2<br>4.1.3<br>4.1.4<br>4.1.5<br>4.2<br>4.2.1<br>4.2.2                                                                                                    | Menu: Pompa di cal.7Menu: Circol.7Menu: Collegamenti esterni.8Menu: Smart grid8Menu: Impianto fotovoltaico8Impostazioni per il riscaldatore supplementare.9Menu: Impostare il risc. suppl.9Menu: Riscald. elettr. suppl.9                                                                                                    |
|   | 4.1.1<br>4.1.2<br>4.1.3<br>4.1.4<br>4.1.5<br>4.2<br>4.2.1<br>4.2.2<br>4.2.3                                                                                                    | Menu: Pompa di cal.7Menu: Circol.7Menu: Collegamenti esterni.8Menu: Smart grid8Menu: Impianto fotovoltaico8Impostazioni per il riscaldatore supplementare.9Menu: Impostare il risc. suppl.9Menu: Riscald. elettr. suppl.9Menu: Risc. supp. con misc.9                                                                                                    |
|   | 4.1.1<br>4.1.2<br>4.1.3<br>4.1.4<br>4.1.5<br>4.2<br>4.2.1<br>4.2.2<br>4.2.3<br>4.3                                                                                                    | Menu: Pompa di cal.7Menu: Circol.7Menu: Collegamenti esterni.8Menu: Smart grid8Menu: Impianto fotovoltaico8Impostazioni per il riscaldatore supplementare.9Menu: Impostare il risc. suppl.9Menu: Riscald. elettr. suppl.9Menu: Risc. supp. con misc.9Impostazioni per il riscaldamento10                                                                                                    |
|   | 4.1.1<br>4.1.2<br>4.1.3<br>4.1.4<br>4.1.5<br>4.2<br>4.2.1<br>4.2.2<br>4.2.3<br>4.3<br>4.3.1                                                                                                    | Menu: Pompa di cal.7Menu: Circol.7Menu: Collegamenti esterni.8Menu: Smart grid8Menu: Impianto fotovoltaico8Impostazioni per il riscaldatore supplementare.9Menu: Impostare il risc. suppl.9Menu: Riscald. elettr. suppl.9Menu: Risc. supp. con misc.9Impostazioni per il riscaldamento10Dati impianto10                                                                                                    |
|   | 4.1.1<br>4.1.2<br>4.1.3<br>4.1.4<br>4.1.5<br>4.2<br>4.2.1<br>4.2.2<br>4.2.3<br>4.3<br>4.3<br>4.3.1<br>4.3.2                                                                                                    | Menu: Pompa di cal.7Menu: Circol.7Menu: Collegamenti esterni.8Menu: Smart grid8Menu: Impianto fotovoltaico8Impostazioni per il riscaldatore supplementare.9Menu: Riscald. elettr. suppl.9Menu: Risc. supp. con misc.9Impostazioni per il riscaldamento10Dati impianto10Menu Precedenza circ. risc. 110                                                                                                    |
|   | 4.1.1<br>4.1.2<br>4.1.3<br>4.1.4<br>4.1.5<br>4.2<br>4.2.1<br>4.2.2<br>4.2.3<br>4.3<br>4.3.1<br>4.3.2<br>4.3.3                                                                                                    | Menu: Pompa di cal.7Menu: Circol.7Menu: Collegamenti esterni.8Menu: Smart grid8Menu: Impianto fotovoltaico8Impostazioni per il riscaldatore supplementare.9Menu: Riscald. elettr. suppl.9Menu: Risc. supp. con misc.9Impostazioni per il riscaldamento10Dati impianto10Menu Precedenza circ. risc. 110Menu circuito di riscaldamento 14Menu acciuratura magantta14                                                                                                    |
|   | 4.1.1<br>4.1.2<br>4.1.3<br>4.1.4<br>4.1.5<br>4.2<br>4.2.1<br>4.2.2<br>4.2.3<br>4.3<br>4.3.1<br>4.3.2<br>4.3.3<br>4.3.4                                                                                                    | Menu: Pompa di cal.7Menu: Circol.7Menu: Collegamenti esterni.8Menu: Smart grid.8Menu: Impianto fotovoltaico8Impostazioni per il riscaldatore supplementare.9Menu: Riscald. elettr. suppl.9Menu: Risc. supp. con misc.9Impostazioni per il riscaldamento10Dati impianto10Menu Precedenza circ. risc. 110Menu asciugatura massetto.14Impostazioni per l'acqua calda capitaria15                                                                                                    |
|   | 4.1.1<br>4.1.2<br>4.1.3<br>4.1.4<br>4.1.5<br>4.2<br>4.2.1<br>4.2.2<br>4.2.3<br>4.3<br>4.3.1<br>4.3.2<br>4.3.3<br>4.3.4<br>4.4<br>4.5                                                                                                    | Menu: Pompa di cal.7Menu: Circol.7Menu: Collegamenti esterni.8Menu: Smart grid8Menu: Impianto fotovoltaico8Impostazioni per il riscaldatore supplementare.9Menu: Impostare il risc. suppl.9Menu: Riscald. elettr. suppl.9Menu: Risc. supp. con misc.9Impostazioni per il riscaldamento10Dati impianto10Menu Precedenza circ. risc. 110Menu circuito di riscaldamento 14Impostazioni per l'acqua calda sanitaria15Menu Impostazioni per l'acqua calda sanitaria17                                                                                                    |
|   | 4.1.1<br>4.1.2<br>4.1.3<br>4.1.4<br>4.1.5<br>4.2<br>4.2.1<br>4.2.2<br>4.2.3<br>4.3<br>4.3.1<br>4.3.2<br>4.3.3<br>4.3.4<br>4.4<br>4.5<br>4.6                                                                                              | Menu: Pompa di cal.7Menu: Circol.7Menu: Collegamenti esterni.8Menu: Smart grid8Menu: Impianto fotovoltaico8Impostazioni per il riscaldatore supplementare.9Menu: Riscald. elettr. suppl.9Menu: Risc. supp. con misc.9Impostazioni per il riscaldamento10Dati impianto10Menu circuito di riscaldamento 1411Menu asciugatura massetto.14Impostazioni per l'acqua calda sanitaria.15Menu: Impostazioni piscina (Pool)17                                                                                                    |
|   | 4.1.1<br>4.1.2<br>4.1.3<br>4.1.4<br>4.1.5<br>4.2<br>4.2.1<br>4.2.2<br>4.2.3<br>4.3<br>4.3.1<br>4.3.2<br>4.3.3<br>4.3.4<br>4.4<br>4.5<br>4.6<br>4.7                                                                                       | Menu: Pompa di cal.7Menu: Circol.7Menu: Collegamenti esterni.8Menu: Smart grid.8Menu: Impianto fotovoltaico8Impostazioni per il riscaldatore supplementare.9Menu: Riscald. elettr. suppl.9Menu: Risc. supp. con misc.9Impostazioni per il riscaldamento10Dati impianto10Menu circuito di riscaldamento 1411Menu asciugatura massetto.14Impostazioni per l'acqua calda sanitaria.15Menu: Impostazioni piscina (Pool)17Impostazioni sistema solare termico.17Impostazioni per i sistemi ibridi17                                                                                                    |
|   | 4.1.1<br>4.1.2<br>4.1.3<br>4.1.4<br>4.1.5<br>4.2<br>4.2.1<br>4.2.2<br>4.2.3<br>4.3<br>4.3.1<br>4.3.2<br>4.3.3<br>4.3.4<br>4.4<br>4.5<br>4.6<br>4.7<br>4.8                                                                                | Menu: Pompa di cal.7Menu: Circol.7Menu: Collegamenti esterni.8Menu: Smart grid8Menu: Impianto fotovoltaico8Impostazioni per il riscaldatore supplementare.9Menu: Riscald. elettr. suppl.9Menu: Risc. supp. con misc.9Impostazioni per il riscaldamento10Dati impianto10Menu Circuito di riscaldamento 1411Menu asciugatura massetto.14Impostazioni per l'acqua calda sanitaria15Menu: Impostazioni piscina (Pool)17Impostazioni per i sistemi ibridi17Memoriz tutte le impostazioni17                                                                                                    |
|   | 4.1.1<br>4.1.2<br>4.1.3<br>4.1.4<br>4.1.5<br>4.2<br>4.2.1<br>4.2.2<br>4.2.3<br>4.3<br>4.3.1<br>4.3.2<br>4.3.3<br>4.3.4<br>4.4<br>4.5<br>4.6<br>4.7<br>4.8<br>4.9                                                                         | Menu: Pompa di cal.7Menu: Circol.7Menu: Collegamenti esterni.8Menu: Smart grid8Menu: Impianto fotovoltaico8Impostazioni per il riscaldatore supplementare.9Menu: Impostare il risc. suppl.9Menu: Riscald. elettr. suppl.9Menu: Risc. supp. con misc.9Impostazioni per il riscaldamento10Dati impianto10Menu circuito di riscaldamento 1411Menu asciugatura massetto.14Impostazioni per l'acqua calda sanitaria.15Menu: Impostazioni piscina (Pool)17Impostazioni per i sistemi ibridi17Menoriz. tutte le impostazioni17Menu diagnosi18                                                                                                    |
|   | 4.1.1<br>4.1.2<br>4.1.3<br>4.1.4<br>4.1.5<br>4.2<br>4.2.1<br>4.2.2<br>4.2.3<br>4.3<br>4.3<br>4.3.1<br>4.3.2<br>4.3.3<br>4.3.4<br>4.4<br>4.5<br>4.6<br>4.7<br>4.8<br>4.9<br>4.9.1                                                         | Menu: Pompa di cal.7Menu: Circol.7Menu: Collegamenti esterni.8Menu: Smart grid8Menu: Impianto fotovoltaico8Impostazioni per il riscaldatore supplementare.9Menu: Riscald. elettr. suppl.9Menu: Risc. supp. con misc.9Impostazioni per il riscaldamento10Dati impianto10Menu circuito di riscaldamento 1411Menu asciugatura massetto.14Impostazioni per l'acqua calda sanitaria15Menu: Impostazioni per i sistemi ibridi17Impostazioni per i sistemi ibridi17Menu diagnosi18Menu prova di funzionamento18                                                                                                    |
|   | 4.1.1<br>4.1.2<br>4.1.3<br>4.1.4<br>4.1.5<br>4.2<br>4.2.1<br>4.2.2<br>4.2.3<br>4.3<br>4.3.1<br>4.3.2<br>4.3.3<br>4.3.4<br>4.3.4<br>4.5<br>4.6<br>4.7<br>4.8<br>4.9<br>4.9.1<br>4.9.2                                                     | Menu: Pompa di cal.7Menu: Circol.7Menu: Collegamenti esterni.8Menu: Smart grid.8Menu: Impianto fotovoltaico8Impostazioni per il riscaldatore supplementare.9Menu: Riscald. elettr. suppl.9Menu: Risc. supp. con misc.9Impostazioni per il riscaldamento10Dati impianto10Dati impianto10Menu circuito di riscaldamento 1411Menu asciugatura massetto.14Impostazioni per l'acqua calda sanitaria.15Menu: Impostazioni piscina (Pool)17Impostazioni per i sistemi ibridi17Menoriz. tutte le impostazioni17Menoriz. tutte le impostazioni18Menu valori monitor.18                                                                                                    |
|   | 4.1.1<br>4.1.2<br>4.1.3<br>4.1.4<br>4.1.5<br>4.2<br>4.2.1<br>4.2.2<br>4.2.3<br>4.3.3<br>4.3.1<br>4.3.2<br>4.3.3<br>4.3.4<br>4.4<br>4.5<br>4.6<br>4.7<br>4.8<br>4.9<br>4.9.1<br>4.9.2<br>4.9.3                                            | Menu: Pompa di cal.7Menu: Circol.7Menu: Collegamenti esterni.8Menu: Smart grid8Menu: Impianto fotovoltaico8Impostazioni per il riscaldatore supplementare.9Menu: Impostare il risc. suppl.9Menu: Riscald. elettr. suppl.9Menu: Risc. supp. con misc.9Impostazioni per il riscaldamento10Dati impianto10Menu Precedenza circ. risc. 110Menu circuito di riscaldamento 14Impostazioni per l'acqua calda sanitaria15Menu: Impostazioni piscina (Pool)17Impostazioni per i sistemi ibridi17Menu diagnosi18Menu valori monitor18Menu visualizzazione disfunzioni18                                                                                                    |
|   | 4.1.1<br>4.1.2<br>4.1.3<br>4.1.4<br>4.1.5<br>4.2<br>4.2.1<br>4.2.2<br>4.2.3<br>4.3<br>4.3<br>4.3.1<br>4.3.2<br>4.3.3<br>4.3.4<br>4.3.4<br>4.4<br>4.5<br>4.6<br>4.7<br>4.8<br>4.9<br>4.9.1<br>4.9.2<br>4.9.3<br>4.9.4                     | Menu: Pompa di cal.7Menu: Circol.7Menu: Collegamenti esterni.8Menu: Smart grid8Menu: Impianto fotovoltaico8Impostazioni per il riscaldatore supplementare.9Menu: Riscald. elettr. suppl.9Menu: Risc. supp. con misc.9Impostazioni per il riscaldamento10Dati impianto10Menu circuito di riscaldamento 1411Menu asciugatura massetto.14Impostazioni per il sistemi ibridi17Impostazioni per il sistemi ibridi17Menu: Impostazioni per il sistemi ibridi17Menu valori monitor18Menu visualizzazione disfunzioni18Menu visualizzazione disfunzioni18Menu visualizzazione disfunzioni18                                                                                                    |
|   | 4.1.1<br>4.1.2<br>4.1.3<br>4.1.4<br>4.1.5<br>4.2<br>4.2.1<br>4.2.2<br>4.2.3<br>4.3<br>4.3.1<br>4.3.2<br>4.3.3<br>4.3.4<br>4.3.2<br>4.3.3<br>4.3.4<br>4.4<br>4.5<br>4.6<br>4.7<br>4.8<br>4.9<br>4.9.1<br>4.9.2<br>4.9.3<br>4.9.4<br>4.9.5 | Menu: Pompa di cal.7Menu: Circol.7Menu: Collegamenti esterni.8Menu: Smart grid.8Menu: Impianto fotovoltaico8Impostazioni per il riscaldatore supplementare.9Menu: Riscald. elettr. suppl.9Menu: Risc. supp. con misc.9Impostazioni per il riscaldamento10Dati impianto10Dati impianto10Menu circuito di riscaldamento 1411Menu asciugatura massetto.14Impostazioni per l'acqua calda sanitaria15Menu: Impostazioni piscina (Pool)17Impostazioni per i sistemi ibridi17Menoriz. tutte le impostazioni18Menu valori monitor18Menu valori monitor18Menu valori monitor18Menu informazioni di sistema18Menu informazioni di sistema18                                                                                                    |
|   | 4.1.1<br>4.1.2<br>4.1.3<br>4.1.4<br>4.1.5<br>4.2<br>4.2.1<br>4.2.2<br>4.2.3<br>4.3<br>4.3.1<br>4.3.2<br>4.3.3<br>4.3.4<br>4.3<br>4.3.4<br>4.4<br>4.5<br>4.6<br>4.7<br>4.8<br>4.9<br>4.9.1<br>4.9.2<br>4.9.3<br>4.9.4<br>4.9.5<br>4.9.6   | Menu: Pompa di cal.7Menu: Circol.7Menu: Collegamenti esterni.8Menu: Smart grid8Menu: Impianto fotovoltaico8Impostazioni per il riscaldatore supplementare.9Menu: Impostare il risc. suppl.9Menu: Riscald. elettr. suppl.9Menu: Risc. supp. con misc.9Impostazioni per il riscaldamento10Dati impianto10Menu Precedenza circ. risc. 110Menu circuito di riscaldamento 14Impostazioni per l'acqua calda sanitaria15Menu: Impostazioni piscina (Pool)17Impostazioni per i sistemi ibridi17Menu diagnosi18Menu valori monitor18Menu visualizzazione disfunzioni18Menu visualizzazione disfunzioni18Menu uinformazioni di sistema18Menu uinformazioni di sistema18Menu uinformazioni di sistema18Menu uinformazioni di sistema18Menu uinformazioni di sistema18Menu uinformazioni di sistema18Menu uinformazioni di sistema18Menu Manutenzione18 |

|   | 4.9.8                                  | Menu calibrazione 19          |
|---|----------------------------------------|-------------------------------|
| 5 | Dati te                                | cnici                         |
| 6 | Protez                                 | ione ambientale e smaltimento |
| 7 | Informativa sulla protezione dei dati1 |                               |
| 8 | Risolu                                 | zione della disfunzione19     |
| 9 | Panora                                 | ımica del menu di servizio22  |

# 1 Significato dei simboli e avvertenze di sicurezza

#### 1.1 Significato dei simboli

#### Avvertenze di sicurezza generali

Nelle avvertenze le parole di segnalazione indicano il tipo e la gravità delle conseguenze che possono derivare dalla non osservanza delle misure di sicurezza.

Di seguito sono elencate e definite le parole di segnalazione che possono essere utilizzate nel presente documento:

# PERICOLO

**PERICOLO** significa che succederanno danni gravi o mortali alle persone.

# AVVERTENZA

**AVVERTENZA** significa che possono verificarsi danni alle persone da gravi a mortali.

# 

ATTENZIONE significa che possono verificarsi danni lievi o medi alle persone.

#### **AVVISO**

AVVISO significa che possono verificarsi danni a cose.

#### Informazioni importanti

# i

Informazioni importanti che non comportano pericoli per persone o cose vengono contrassegnate dal simbolo info mostrato.

# 1.2 Avvertenze di sicurezza generali

#### ▲ Informazioni per il gruppo di destinatari

Le presenti istruzioni di installazione sono rivolte a tecnici specializzati per le installazioni idrauliche, della tecnica di riscaldamento ed elettrica. Osservare le indicazioni riportate in tutte le istruzioni. La mancata osservanza delle indicazioni può causare lesioni alle persone e/o danni materiali fino ad arrivare al pericolo di morte.

- Leggere le istruzioni per l'installazione (generatore di calore, regolatore del riscaldamento ecc.) prima dell'installazione.
- ▶ Rispettare le avvertenze e gli avvisi di sicurezza.
- Attenersi alle disposizioni nazionali e locali, ai regolamenti tecnici e alle direttive in vigore.

#### ▲ Uso conforme alle indicazioni

 Utilizzare il prodotto esclusivamente per la termoregolazione degli impianti di riscaldamento.

L'apparecchio non è progettato per altri usi. Gli eventuali danni che ne derivassero sono esclusi dalla garanzia.

#### ▲ Disfunzioni dell'impianto per apparecchi di terzi

Questo generatore di calore è progettato per funzionare con i nostri termoregolatori.

La garanzia non copre disfunzioni dell'impianto, malfunzionamenti o difetti di componenti del sistema risultanti dall'uso di apparecchi di terzi.

Gli interventi del servizio assistenza necessari per rimuovere i danni saranno fatturati.

# Informazioni sul prodotto

Queste sono istruzioni originali. Le traduzioni non possono essere redatte senza autorizzazione del produttore.

# 2.1 Dichiarazione di conformità

Questo prodotto soddisfa, per struttura e funzionamento, le disposizioni europee e nazionali vigenti ed integrative.

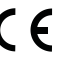

2

Con la marcatura CE si dichiara la conformità del prodotto con tutte le disposizione di legge UE da utilizzare, che prevede l'applicazione di questo marchio.

Il testo completo della dichiarazione di conformità è disponibile su Internet: www.buderus.it.

#### 2.2 Descrizione del prodotto

Il pannello di comando HMC 310 controlla al massimo 4 circuiti di riscaldamento/raffreddamento<sup>1)</sup> singolarmente e un circuito primario del bollitore per la produzione di acqua calda sanitaria, la produzione di acqua calda sanitaria solare e il riscaldamento centrale solare di integrazione.

- Il pannello di comando contiene un programma orario:
  - Sistemi di riscaldamento: per ogni circuito di riscaldamento, 2 programmi orari con 2 orari di commutazione al giorno.
- Acqua calda sanitaria: un programma orario per il riscaldamento dell'acqua calda sanitaria e un programma orario per la pompa per ricircolo sanitario dell'acqua calda sanitaria, ognuno con 6 orari di commutazione al giorno.
- Alcune voci di menu sono specifiche per alcuni Paesi e vengono visualizzate solamente se il Paese in cui è installata la pompa di calore è stata impostata in modo corrispondente.

L'ambito funzionale e quindi la struttura del menu del pannello di comando sono determinati dalla struttura del sistema. I campi di regolazione, le impostazioni di fabbrica e l'ambito funzionale possono differire dalle informazioni riportate nelle presenti istruzioni, in base al sistema installato nel sito.

A seconda della versione del software dell'unità di servizio, i testi visualizzati nel display possono differire dai testi riportati nel presente manuale.

- Se sono installati 2 o più circuiti di riscaldamento/raffrescamento<sup>1</sup>), le impostazioni per ciascun circuito di riscaldamento/raffrescamento<sup>1</sup>) sono disponibili e necessarie.
- Se sono installati componenti di sistema e moduli speciali (ad es. il modulo solare MS200, il modulo piscina MP100), le impostazioni corrispondenti sono disponibili e necessarie.

#### Tipi di termoregolazione

Sono disponibili i seguenti tipi di termoregolazione per il riscaldamento:

- In funzione della temperatura esterna
  - La temperatura di mandata viene impostata basandosi sulla temperatura esterna, in conformità con una curva di riscaldamento ottimizzata.

#### Temperatura esterna con punto base

 La temperatura di mandata viene impostata basandosi sulla temperatura esterna, in conformità con una curva di riscaldamento semplificata.

Per entrambi i tipi di regolazione è possibile installare un termoregolatore ambiente nel locale di riferimento, per consentire un influsso della temperatura misurata e della temperatura aria ambiente. La curva di riscaldamento viene poi adattata.

Se il raffreddamento è attivo, viene regolata una temperatura costante impostabile.

1) Il modo raffrescamento non è disponibile in BE e DK.

# 2.3 Accessori supplementari

I moduli funzione e i pannelli di comando del sistema di regolazione EMS plus:

- Interfaccia utente RC100<sup>1)</sup> come un semplice termoregolatore ambiente remoto.
- Il pannello di comando RC100H come un semplice controller ambiente remoto con opzione di misurare l'umidità relativa (circuiti di riscaldamento/raffreddamento).
- MM100: modulo per un circuito di riscaldamento/raffreddamento con valvola miscelatrice.
- **MP100**:<sup>2)</sup> modulo per una piscina.
- **MS100**:<sup>2)</sup> modulo per produzione di acqua calda sanitaria solare.
- MS200:<sup>2)</sup> modulo per sistemi solari termici avanzati.

La combinazione non è possibile con i seguenti prodotti:

 MM50, MM10, WM10, SM10, MCM10, RC200, AM200, RC300, RC310, RC20, RC20RF, RC25, RC35

# 3 Messa in funzione

# AVVERTENZA

# Pericolo di ustioni!

Con l'attivazione della funzione "Acqua calda extra" sono possibili temperature dell'acqua calda sanitaria superiori a 60 °C. Per questo deve essere installato un dispositivo di miscelazione.

# AVVISO

# Danni al pavimento!

Il pavimento potrebbe essere danneggiato a causa di un calore eccessivo.

- Per gli impianti di riscaldamento a pannelli radianti assicurarsi che non venga superata la temperatura massima per il tipo di pavimento in questione.
- Se necessario, collegare un interruttore termico supplementare all'ingresso di tensione del rispettivo circolatore e a uno degli ingressi esterni, oppure inserire un termostato di sicurezza.

# 3.1 Messa in funzione generale del pannello di comando

- 1. Eseguire la codifica corretta dei moduli per accessori abbinabili (osservare le istruzioni dei moduli).
- 2. Accendere il sistema.
- 3. Se facente parte dell'installazione, effettuare la messa in funzione del comando ambiente remoto (osservare le istruzioni per l'uso del comando ambiente remoto).
- 4. Quando il pannello di comando HMC 310 e collegato all'alimentazione elettrica, sul display viene visualizzato il menu **Lingua**. Eseguire le regolazioni girando e premendo la manopola con pulsante di selezione.
- 5. Impostare la lingua. Viene adesso visualizzato il menu **Data**.
- 6. Impostare la data e confermare con **Avanti**. Viene adesso visualizzato il menu **Ora**.
- 7. Impostare l'ora e confermare con **Avanti**. Viene adesso visualizzato il menu **Informazioni sulle Nazioni**.
- 8. Impostare il Paese e confermare. Viene adesso visualizzato il menu **Acc. inerziale**.
- Selezionare Sì se è installato un accumulatore inerziale e confermare. In caso contrario, selezionare No e confermare<sup>2)</sup>. Viene adesso visualizzato il menu Assist. config..

- 10. Avviare l'assistente di configurazione con Sì (o ignorare con No).
- 11.Controllare e, se necessario, regolare le impostazioni nel menu di servizio ed eseguire la configurazione dei moduli specifici (ad es. solare).
- 12. Risolvere gli avvisi e gli avvisi di disfunzione, se necessario, quindi resettare lo storico delle disfunzioni.
- 13.Denominare i circuiti di riscaldamento (→ istruzioni per l'uso).
- 14.Consegna del sistema ( $\rightarrow$  capitolo 3.6).

# 3.2 Messa in funzione del sistema con l'assistente di configurazione

L'assistente configurazione riconosce automaticamente quali connessioni BUS sono installate nel sistema. L'assistente di configurazione regola il menu e le impostazioni di fabbrica.

L'analisi di sistema può richiedere fino a un minuto.

Dopo che l'assistente di configurazione ha eseguito l'analisi di sistema, viene visualizzato il menu **Messa in funzione**. Controllare sempre i sottomenu e le impostazioni e se necessario regolarli e infine confermare.

Se l'analisi di sistema viene ignorata, viene visualizzato direttamente il menu **Messa in funzione**. Regolare attentamente i sottomenu e le impostazioni qui presenti a seconda del sistema installato. Infine, confermare le impostazioni.

| Voce di menu                | Intervallo comando: descrizione funzione                                                                                                    |
|-----------------------------|----------------------------------------------------------------------------------------------------|
| Informazioni sulle Nazioni  |                                                                                                    |
|                             | Impostare il Paese e confermare.                                                                                                    |
| Acc. inerziale              |                                                                                                    |
|                             | Selezionare [Si] se è installato un accumulatore iner-<br>ziale. In caso contrario, selezionare [No] e confer-<br>mare.                                                                                                    |
| Avviare assistent           | te configurazione                                                                                                    |
|                             | [Si]  [No]: prima di avviare l'assistente configura-<br>zione assicurarsi che:                                                                                                    |
|                             | <ul><li>tutti i moduli collegati siano installati e collegati;</li><li>sia installato un sensore di temperatura esterna.</li></ul>                                                                                                    |
| Temperatura<br>esterna min. | Impostare la temperatura di progetto per l'impianto,<br>DUT (Dimensioning Outdoor Temperature, dimen-<br>sionamento temperatura esterna). Si tratta della<br>temperatura esterna media più bassa della regione.<br>L'impostazione influisce sulla pendenza della curva<br>termocaratteristica di riscaldamento in quanto è il<br>punto in cui la fonte di calore raggiunge la tempera-<br>tura di mandata più alta. |
| VCO valvola col-<br>legata  | Impostare questa opzione se tra l'accumulatore iner-<br>ziale e la pompa di calore/unità interna è installata<br>una valvola a 3 vie.                                                                                                    |

<sup>1)</sup> Accessori abbinabili non disponibili in IE e nel Regno Unito.

L'opzione dell'accumulatore inerziale non è disponibile per unità interne Aria/ Acqua con accumulatore inerziale integrato (iTP).

| Voce di menu                                                                         | Intervallo comando: descrizione funzione                                                                                                    |
|--------------------------------------------------------------------------------------|----------------------------------------------------------------------------------------------------|
| Selez. prod.                                                                         | [Non installato]                                                                                                    |
| calore supp.                                                                         | [Risc.elettrico supp. in serie]: questa selezione si applica alla resistenza elettrica integrata.                                                                                            |
|                                                                                      | [Risc.supp. con misc. esclusivo]: guesta selezione si                                                                                                    |
|                                                                                      | applica a una resistenza elettrica supplementare<br>mista che funziona solamente quando la pompa di<br>calore è spenta.                                                                      |
|                                                                                      | [Risc.supp. con misc. in parallelo]: questa selezione<br>si applica a una resistenza elettrica supplementare<br>mista che può funzionare in parallelo con la pompa di<br>calore.             |
|                                                                                      | [Ibrido]: questa selezione si applica a una resistenza<br>elettrica supplementare che può funzionare al posto<br>della pompa di calore in base alle impostazioni del<br>prezzo dell'energia. |
| Colleg. risc.sup.<br>con misc.                                                       | [230V] La resistenza elettrica supplementare mista<br>viene controllata da un segnale on/off.<br>[0-10V] La resistenza elettrica supplementare mista                                         |
| Circuito risc. 1<br>installato                                                       | [Al generatore di calore]: il circuito di<br>riscaldamento 1 è collegato direttamente alla pompa<br>di calore/unità interna.                                                                 |
|                                                                                      | [Al modulo]: di riscaldamento 1 è collegato elettri-<br>camente a un modulo di miscelazione. È necessario<br>un accumulatore inerziale.                                                      |
| Config. CR1 su<br>Pom.Cal.                                                           | [Nessun CR1 su gener. calore]: nessun circuito di riscaldamento collegato alla fonte di calore.                                                                                              |
|                                                                                      | [Nessun prop. circolat. Circ Risc.]: il circuito di<br>riscaldamento 1 è collegato direttamente alla pompa<br>di calore/unità interna senza circolatore del circuito<br>di riscaldamento.    |
|                                                                                      | [Tramite il circ. PC1]: il circuito di riscaldamento 1 è<br>collegato direttamente alla pompa di calore/unità<br>interna ed è dotato di un circolatore del circuito di<br>riscaldamento      |
| Precedenza circ.<br>risc. 1                                                          | Selezionare [Si] se il circuito di riscaldamento 1<br>limita l'alimentazione termica ai circuiti di riscalda-<br>mento supplementari. In caso contrario, selezionare<br>[No] e confermare.   |
| Misc. circ. risc. 1                                                                  | [Sì]  [No]: impostazione che definisce se il circuito<br>di riscaldamento 1 è un circuito di riscaldamento con<br>la valvola miscelatrice.                                                   |
| Tem.corsa misc.<br>CR 1                                                              | 0 600 s: impostazione che specifica il tempo<br>necessario dalla valvola miscelatrice nel circuito di<br>riscaldamento 1 per passare da un arresto all'altro.                                |
| Imp. di risc. circ.<br>risc. 1                                                       | [Radiatore]  [Convettore]  [Pavimento]: imposta-<br>zione per il tipo di distribuzione di riscaldamento nel<br>circuito di riscaldamento selezionato.                                        |
| Tipo regol. circu-<br>ito risc. 1                                                    | [Secondo temperatura esterna]: temperatura di<br>mandata in funzione della temperatura esterna con-<br>trollata dal sensore di temperatura esterna.                                          |
|                                                                                      | [Temp. esterna con punto base]: regolazione in fun-<br>zione della temperatura, prendendo in considera-<br>zione un punto base.                                                              |
| Term.reg. amb.<br>CR 1                                                               | [Nessuno]   [RC100]   [RC100H]: selezione del ter-<br>moregolatore ambiente remoto corrispondente per il<br>circuito di riscaldamento. [TC100] non è utilizzato.                             |
| [Circuito di riscal<br>il primo circuito d<br>alla fonte di calor<br>devono essere m | d. 2 4]: vedere [Circuito risc. 1 installato], ma solo<br>li riscaldamento può essere collegato direttamente<br>e. Tutti i circuiti di riscaldamento supplementari<br>iscelati.              |

| Voce di menu                                                  | Intervallo comando: descrizione funzione                                                                                                    |
|---------------------------------------------------------------|----------------------------------------------------------------------------------------------------|
| ACS install.                                                  | [No]: nessun Impianto per acqua calda sanitaria atti<br>vato.                                                                                                    |
|                                                               | [P. cal.]: un sistema di acqua calda sanitaria è atti-<br>vato e collegato direttamente a una pompa di calore<br>tramite il bollitore integrato oppure esternamente da<br>una valvola a 3 vie.                                                                                                    |
|                                                               | [AFS]: una stazione centralizzata per produzione istantanea di acqua calda sanitaria è collegata.                                                                                                    |
| Circ. di ricirc.<br>installata                                | [No]  [Sì]: impostazione che specifica se una pompa<br>per ricircolo sanitario è installata nel sistema di<br>acqua calda sanitaria e controllata dal pannello di<br>comando. Questo menu non viene visualizzato se è<br>installata una stazione centralizzata per produzione<br>istantanea di acqua calda sanitaria. |
| Dimens.\st.cent<br>r.pr.ist.ACS                               | [15/20 l/min]  [27 l/min]  [40 l/min]: imposta-<br>zione che specifica le dimensioni della stazione cen<br>tralizzata per produzione istantanea di acqua calda<br>sanitaria.                                                                                                    |
| Staz. centr.<br>pr.ist. ACS<br>2Staz. centr.<br>pr.ist. ACS 4 | [No]: non è collegata nessuna stazione centralizzata<br>per produzione istantanea di acqua calda sanitaria.<br>[MS100]: è collegata una stazione centralizzata per<br>produzione istantanea di acqua calda sanitaria.                                                                                                 |
| Modifica confi-<br>gurazione ACS                              | Impostazione che specifica la configurazione della<br>stazione centralizzata per produzione istantanea di<br>acqua calda sanitaria. Controllare e confermare che<br>corrisponde al sistema installato.                                                                                                    |
| Ventilazione<br>installata                                    | [No]  [Si]: impostazione che specifica se è installate<br>o meno un sistema VMC e se è controllato dal pan-<br>nello di comando.                                                                                                    |
| Sistema solare<br>installato                                  | [No]  [Sì]: impostazione che specifica se è installate<br>o meno un sistema solare termico e se è controllato<br>dal pannello di comando.                                                                                                    |
| Modulo amplia-<br>mento sol.                                  | [No]  [MS100]: impostazione che specifica se è<br>installato o meno un modulo di estensione solare e se<br>è controllato dal pannello di comando.                                                                                                    |
| Valvola misc.<br>piscina                                      | 0 600 s: se è installata una valvola miscelatrice<br>per una piscina ed è controllata dal pannello di<br>comando, impostare il tempo necessario alla valvola<br>per passare da un arresto all'altro.                                                                                                    |
| Anodo elettr. nel<br>bol.                                     | [No]   [Sì]: impostazione che specifica se è installato<br>o meno un anodo elettrico (accessori abbinabili)<br>nell'accumulatore di acqua calda sanitaria.                                                                                                    |
| Dimensioni fusi-<br>bile                                      | [16A]   [20A]   [25A]   [32A]: impostare il fusibile<br>principale della casa dedicato al generatore di<br>calore. Visualizzato solo se è avvenuta l'installazione<br>di un dispositivo di controllo potenza.                                                                                                    |
| Confermare conf                                               | igurazione                                                                                                    |
| Tab 1 Mara 1                                                  | [Conferma: se tutte le impostazioni corrispondono a<br>sistema installato.<br>[Indietro]: se sono necessarie modifiche.                                                                                                    |

# 3.3 Impostazioni aggiuntive durante la messa in funzione

Se le funzioni corrispondenti sono disattivate e i moduli, i gruppi o i componenti non sono installati, le voci di menu non necessarie sono disattivate se si prosegue con le impostazioni aggiuntive.

Una volta terminata la messa in funzione ricordare sempre di salvare tutte le impostazioni confermando **Memoriz. tutte le impostazioni** nel menu di servizio.

#### 3.3.1 Impostazioni termiche importanti

In tutti i casi, controllare le impostazioni nel menu di riscaldamento e se necessario regolarle durante la messa in funzione. È importante assicurare che l'impianto di riscaldamento sia in funzione. È utile controllare tutte le impostazioni visualizzate.

- Controllare le impostazioni nel menu dei dati di sistema.
- Controllare le impostazioni nel menu per il circuito di riscaldamento 1 ... 4.
  - Impostaz. curva di risc. in relazione ai requisiti del sistema.

# 3.3.2 Impostazioni importanti per l'impianto di acqua calda sanitaria

Controllare le impostazioni nel menu acqua calda sanitaria e, se necessario, regolarle durante la messa in funzione. È importante assicurarsi che la produzione di acqua calda sanitaria funzioni correttamente. Non si applica ai sistemi ibridi con un apparecchio combi e riscaldamento centralizzato.

#### 3.3.3 Impostazione importante per sistemi o dispositivi aggiuntivi

Se nel sistema sono installati altri sistemi o dispositivi specifici, sono disponibili voci di menu aggiuntive. Ciò significa che sono disponibili ad esempio i sistemi e i dispositivi:

- · Sistema termico solare
- Sistema ibrido
- Resistenza booster esterna
- Piscina
- · Disareatore (di sfiato)

Osservare la documentazione tecnica rilevante del modulo, sistema o dispositivo per assicurarsi il corretto funzionamento.

### 3.4 Test di funzionalità

Il menu **Diagnosi** consente di accedere ai test di funzionalità. Le voci di menu disponibili dipendono fortemente dal sistema installato. Questo menu consente di testare tra l'altro quanto specificato di seguito, ad esempio: **Circ. ricircolo sanitario: On/Off**.

# 3.5 Controllare i valori monitorati

Il menu Diagnosi consente di accedere ai valori monitorati.

# 3.6 Consegna del sistema

- Inserire i dettagli di contatto della ditta specializzata responsabile nel menu Diagnosi > Manutenzione > Indirizzo da chiamare, ad es. nome dell'azienda, numero di telefono e indirizzo o indirizzo e-mail.
- Spiegare al cliente il funzionamento e la gestione del pannello di comando e degli accessori.
- Fornire al cliente le informazioni sulle impostazioni selezionate.

# 3.7 Spegnimento / arresto

Il pannello di comando è alimentato tramite l'interfaccia BUS ed è normalmente acceso. Il sistema deve essere spento solo per lavori di manutenzione, ad esempio. L'intero sistema è disattivato e la protezione antigelo non è presente durante lo spegnimento.

▶ Per spegnere momentaneamente il sistema:

- premere e tenere premuta la manopola con pulsante di selezione finché non viene visualizzato un menu popup.
- Nel menu Commutare in modalità di attesa (stand-by)? selezionare Sì
- Per accendere il sistema:
  - premere e tenere premuta la manopola con pulsante di selezione finché non viene visualizzato un menu popup.
  - Nel menu Dalla modalità di attesa (stand-by) passare al funzionamento normale? selezionare Sì
- Per lo spegnimento permanente: scollegare l'alimentazione dall'intero sistema e dai nodi BUS.

# i

Dopo un'interruzione prolungata dell'alimentazione o un periodo di inattività prolungato, reimpostare la data e l'ora. Tutte le altre impostazioni sono mantenute in modo permanente.

# 3.8 Avvio rapido della pompa di calore

- Aprire il menu di servizio.
- Premere contemporaneamente il tasto menu e info fino a quando sul display non compare una finestra di pop-up.
   La funzione di avvio rapido aumenta la richiesta di calore, in modo che la pompa di calore possa essere avviata il più velocemente possibile

# 4 Menu di servizio

Panoramica menu di servizio  $\rightarrow$  Pagina 22.

- Se la visualizzazione standard è attivata, premere e tenere premuto il tasto menu per circa tre secondi finché non viene visualizzato il menu Menu di servizio.
- Girare la manopola con pulsante di selezione in modo da selezionare la voce di menu desiderata.
- Premere la manopola con pulsante di selezione per aprire la voce di menu selezionata, attivare il campo di ingresso per un'impostazione oppure confermare un'impostazione.
- Premere il pulsante per annullare l'impostazione corrente oppure uscire dalla voce di menu attuale.

i

Le impostazioni di fabbrica sono evidenziate

# 4.1 Impostazioni per la pompa di calore

# 4.1.1 Menu: Pompa di cal.

Questo menu consente di effettuare le impostazioni specifiche per la pompa di calore. Queste impostazioni sono disponibili solamente se il sistema è progettato e configurato in modo corrispondente e il tipo di apparecchio utilizzato supporta tali impostazioni.

| Voce di menu         | Intervallo comando: descrizione funzione                                |
|----------------------|-------------------------------------------------------------------------|
| Isteresi On/Off      | La pompa di calore passa da [on] a [off] a seconda                      |
| Disponibile solo     | dell'isteresi impostata. L'isteresi specifica di quanti gradi e         |
| per alcune pompe     | per quanto tempo il valore attuale deve superare o essere               |
| di calore aria acqua | inferiore al valore limite prima che avvenga la commuta-                |
| split.               | zione. L'intervallo e i valori predefiniti variano in base al           |
|                      | modello della pompa di calore.                                          |
|                      | [Impost. isteresi on/off in modo riscaldamento.]:                       |
|                      | 501500 K x min                                                          |
|                      | La pompa di calore si avvia se la temperatura di mandata è              |
|                      | inferiore alla temperatura nominale di mandata per il valore            |
|                      | impostato. La pompa di calore si arresta se la temperatura              |
|                      | di mandata è superiore alla temperatura nominale di man-                |
|                      | data per il valore impostato.                                           |
|                      | [Impost. isteresi on/off in modo raffrescamento.]:                      |
|                      | 501500 K x min                                                          |
|                      | La pompa di calore si arresta se la temperatura di mandata              |
|                      | è inferiore alla temperatura nominale di mandata per il                 |
|                      | valore impostato. La pompa di calore si avvia se la tempe-              |
|                      | ratura di mandata è superiore alla temperatura nominale di              |
|                      | mandata per il valore impostato.                                        |
|                      | [Impost. isteresi on/off in funzion. piscina.]: 501500 K x              |
|                      | min                                                                     |
|                      | La pompa di calore si arresta se la temperatura di mandata              |
|                      | è inferiore alla temperatura nominale di mandata per il                 |
|                      | valore impostato. La pompa di calore si avvia se la tempe-              |
|                      | ratura di mandata è superiore alla temperatura nominale di              |
|                      | mandata per il valore impostato.                                        |
| Funzionamento        | [Si]: nessuna pompa di calore installata. Riscaldamento e               |
| singolo              | acqua calda sanitaria prodotti unicamente dalla resistenza              |
| Questo menu è        | elettrica aggiuntiva/unità interna.                                     |
| visualizzato sol-    | [No]: funzionamento normale. Riscaldamento e acqua                      |
| tanto in assenza di  | calda sanitaria prodotti dalla pompa di calore e dalla resi-            |
| collegamento CAN-    | stenza elettrica aggiuntiva/unità interna.                              |
| BUS all'unità        |                                                                         |
| esterna.             |                                                                         |
|                      |                                                                         |
| Circol.              | Questo menu consente di effettuare le impostazioni del cir-             |
|                      | colatore ( $\rightarrow$ capitolo 4.1.2).                               |
| Collegamenti         | Se utilizzata, effettuare le impostazioni per i collegamenti            |
| esterni              | esterni in questo menu ( $\rightarrow$ capitolo 4.1.3).                 |
| Dimensioni fusibile  | Se dopo la messa in funzione sono necessarie modifiche,                 |
|                      | impostare le dimensioni del fusibile principale per la casa.            |
| Sbrinamento          | [Sì]: la pompa di calore è forzata a sbrinare l'evaporatore.            |
| manuale              |                                                                         |
| Smart grid           | Se utilizzata, effettuare le impostazioni per la Smart Grid in          |
| -                    | questo menu (→ capitolo 4.1.4).                                         |
| Impianto fotovol-    | Se attivata in [Collegamenti esterni], effettuare le imposta-           |
| taico                | zioni per l'impianto PV in questo menu ( $\rightarrow$ capitolo 4.1.5). |
| Temperatura          | Utilizzare questa impostazione se è installato un accumula-             |
| costante             | tore inerziale con produzione di acqua calda sanitaria inte-            |
|                      | grata. La pompa di calore riscalderà il bollitore a una                 |
|                      | temperatura impostata indipendentemente dalla tempera-                  |
|                      | tura esterna. Tutti i circuiti di riscaldamento devono essere           |
|                      | controllati dalle valvole miscelatrici.                                 |
|                      |                                                                         |

| Voce di menu                | Intervallo comando: descrizione funzione                                                                                                    |
|-----------------------------|----------------------------------------------------------------------------------------------------|
| Disfunzione cumu-<br>lativa | [Tutte le disfunzioni e i messaggi]: vengono visualizzati<br>tutte le disfunzioni e i messaggi indicati.                                                 |
|                             | [Solo disfunzioni]: vengono visualizzate solo le disfunzion indicate.                                                                                    |
| Funzionamento               | [Funz. silenzioso on]                                                                                                    |
| silenzioso                  | • [No]: la pompa di calore funziona sempre nel modo normale.                                                                                             |
|                             | • [Auto]: la pompa di calore funziona in modalità silen-<br>ziosa durante il periodo di tempo impostato.                                                 |
|                             | • [on]: la pompa di calore funziona sempre in modalità silenziosa.                                                                                       |
|                             | Se è attivato [Auto], la pompa di calore funziona in modo silenzioso durante il periodo di tempo impostato.                                              |
|                             | <ul> <li>[Funzion. silenzioso da]: impostare l'ora di avviamento<br/>del funzionamento silenzioso.</li> </ul>                                            |
|                             | <ul> <li>[Funzion. silenzioso fino a]: impostare l'orario di arre-<br/>sto del funzionamento silenzioso.</li> </ul>                                      |
|                             | <ul> <li>[Temperatura esterna min.]: al di sotto di questa tem-<br/>peratura esterna la pompa di calore passa al funziona-<br/>mento normale.</li> </ul> |

Tab. 2 Impostazioni per la pompa di calore

# 4.1.2 Menu: Circol.

Questo menu consente di effettuare le impostazioni specifiche del circolatore. Queste impostazioni sono disponibili solamente se il sistema è progettato e configurato in modo corrispondente e il tipo di apparecchio utilizzato supporta tali impostazioni.

| Voce di menu     | Intervallo comando: descrizione funzione                       |
|------------------|----------------------------------------------------------------|
| Tipo es. pompa   | [Automatico]: il circolatore primario è in funzione quando     |
| risc. prim.      | è attiva una fonte di calore. Se tutte le fonti di calore sono |
|                  | spente, anche il circolatore è spento.                         |
|                  | [on]: il circolatore primario è in funzione continua.          |
| Diff. temp. TC3/ | 3710 K: impostare il differenziale di temperatura con-         |
| TC0 risc.        | sentito tra mandata e ritorno della pompa di calore in         |
|                  | modalità riscaldamento.                                        |
| Diff. temp. TC3/ | 2310 K: impostare il differenziale di temperatura con-         |
| TC0 raffr.       | sentito tra mandata e ritorno della pompa di calore in         |
|                  | modalità raffrescamento.                                       |

Tab. 3 Impostazioni nel menu dei dati della pompa di calore

# 4.1.3 Menu: Collegamenti esterni

Questo menu consente di effettuare le impostazioni specifiche per ogni collegamento esterno. In ogni menu sono possibili diverse impostazioni.

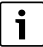

Le voci di menu **T. di blocco1 EVU attivo** sono disponibili solamente nel menu **Colleg. esterno 1**. Se una di queste voci è impostata su "**on**", la funzione Smart Grid è automaticamente attiva per **Colleg. esterno 4** e in quel menu non è possibile effettuare nessun'altra impostazione.

| Voce di menu        | Intervallo comando: descrizione funzione                      |
|---------------------|---------------------------------------------------------------|
| Logica esterna col- | [Attivo con contatto chiuso]                                  |
| leg. 14             | [Attivo con contatto aperto]                                  |
|                     | Selezionare se il contatto aperto o chiuso attiva la fun-     |
|                     | zione.                                                        |
|                     | [Bloccare es. compressore]:                                   |
|                     | un segnale attivo sull'ingresso esterno blocca il funziona-   |
|                     | mento del compressore.                                        |
|                     | [Bloccare l'eserc. ACS]:                                      |
|                     | un segnale attivo sull'ingresso esterno blocca il funziona-   |
|                     | mento dell'acqua calda sanitaria.                             |
|                     | [Blocc. il modo riscald.]:                                    |
|                     | un segnale attivo sull'ingresso esterno blocca il funziona-   |
|                     | mento in riscaldamento.                                       |
|                     | [Bloccare il modo raffres.]:                                  |
|                     | un segnale attivo sull'ingresso esterno blocca il funziona-   |
|                     | mento in raffrescamento.                                      |
|                     | [Prot. contro il surrisc. CR1]:                               |
|                     | un segnale attivo sull'ingresso esterno blocca il funziona-   |
|                     | mento in riscaldamento e indica una disfunzione.              |
|                     | [T. di blocco1 EVU attivo]:                                   |
|                     | un segnale attivo sull'ingresso esterno blocca il funziona-   |
|                     | mento del compressore e della resistenza aggiuntiva.          |
|                     | [1. di blocco2 EVU attivo]:                                   |
|                     | un segnale attivo sull'ingresso esterno biocca il funziona-   |
|                     |                                                               |
|                     | [1. di Dioccos Evo allivo]:                                   |
|                     | mento della resistenza aggiuntiva                             |
|                     | [Bloccare il risc suppl].                                     |
|                     | Looccare in risc. suppr.j.                                    |
|                     | mento della resistenza aggiuntiva.                            |
|                     | [Impianto fotovoltaico]:                                      |
|                     | un segnale attivo sull'ingresso esterno indica che è disponi- |
|                     | bile energia fotovoltaica. Le temperature di riscaldamento    |
|                     | e dell'acqua calda sanitaria verranno regolate in modo cor-   |
|                     | rispondente alle impostazioni effettuate nel menu             |
|                     | [Impianto fotovoltaico].                                      |

Tab. 4 Impostazioni nel menu dei dati della pompa di calore

# 4.1.4 Menu: Smart grid

Questo menu consente di effettuare le impostazioni specifiche Smart Grid. Selezionare se l'energia disponibile deve essere utilizzata per Riscald. o Acqua calda sanitaria. Queste impostazioni sono disponibili solamente se il sistema è progettato e configurato in modo corrispondente e il tipo di apparecchio utilizzato supporta tali impostazioni.

# i

Se Smart Grid è disponibile e un accumulatore inerziale è installato con tutti i circuiti di riscaldamento misti, l'accumulatore inerziale verrà riscaldato alla temperatura massima della pompa di calore.

| Voce di menu        | Intervallo comando: descrizione funzione                        |
|---------------------|-----------------------------------------------------------------|
| Riscaldamento       | L'energia disponibile in Smart Grid è utilizzata per il riscal- |
|                     | damento, se il sistema si trova nel funzionamento in riscal-    |
|                     | damento.                                                        |
|                     | [Aumento selezione]: 05 K                                       |
|                     | Impostare l'aumento della temperatura aria ambiente.            |
|                     | [Aumento forzato]: 25 K                                         |
|                     | Impostare di quanto forzare l'aumento della temperatura         |
|                     | aria ambiente.                                                  |
| Acqua calda sanita- | L'energia disponibile in Smart Grid è utilizzata per l'acqua    |
| ria                 | calda sanitaria.                                                |
|                     | [Aumento selezione]: [Sì]   [No]                                |
|                     | se abilitata, l'acqua calda sanitaria viene riscaldata alla     |
|                     | temperatura impostata per la modalità operativa acqua           |
|                     | calda sanitaria [ACS comfort]. Il riscaldamento non viene       |
|                     | effettuato se è attivo il programma ferie.                      |

Tab. 5 Impostazioni nel menu dei dati Smart Grid

# 4.1.5 Menu: Impianto fotovoltaico

Apportare le impostazioni specifiche per il fotovoltaico (PV) in questo menu. Selezionare se l'energia disponibile deve essere utilizzata per Riscald. o Acqua calda sanitaria. Queste impostazioni sono disponibili solamente se il sistema è progettato e configurato in modo corrispondente e il tipo di apparecchio utilizzato supporta tali impostazioni.

# i

Se l'energia fotovoltaica è disponibile e un accumulatore inerziale è installato con tutti i circuiti di riscaldamento misti, l'accumulatore inerziale verrà riscaldato alla temperatura massima della pompa di calore.

| Voce di menu       | Intervallo comando: descrizione funzione                                      |
|--------------------|-------------------------------------------------------------------------------|
| Aumento riscalda-  | L'energia disponibile nel sistema PV viene utilizzata per il                  |
| mento              | riscaldamento, se il sistema si trova nel modo riscalda-                      |
|                    | mento.                                                                        |
|                    | 05 K                                                                          |
|                    | Impostare l'aumento consentito delle temperatura dell'aria ambiente.          |
| Aumento acqua      | L'energia disponibile nel sistema PV viene utilizzata per                     |
| calda san.         | l'acqua calda sanitaria.                                                      |
|                    | [Sì] [No]                                                                     |
|                    | Se abilitata, l'acqua calda sanitaria viene riscaldata alla                   |
|                    | temperatura impostata per la modalità operativa acqua                         |
|                    | calda sanitaria [ACS comfort]. Il riscaldamento non viene                     |
|                    | effettuato se è attivo il programma ferie.                                    |
| Attenuazione raf-  | Se [Raffresc. solo con FV] è impostato su [Sì]: impostare                     |
| fres.              | di quanti gradi la pompa di calore può abbassare la tempe-<br>ratura interna. |
| Raffresc. solo con | Il modo raffrescamento è attivato solo se l'energia è dispo-                  |
| FV                 | nibile nel sistema PV.                                                        |
|                    | [Sì] [No]                                                                     |
|                    | Il raffrescamento non viene eseguito se è attivo il pro-<br>gramma ferie.     |

#### Tab. 6 Impostazioni nel menu dei dati del sistema PV

# 4.2 Impostazioni per il riscaldatore supplementare

# 4.2.1 Menu: Impostare il risc. suppl.

Apportare le impostazioni generali della resistenza elettrica aggiuntiva integrata in questo menu. Queste impostazioni sono disponibili solamente se il sistema è progettato e configurato in modo corrispondente e il tipo di apparecchio utilizzato supporta tali impostazioni.

| Voce di menu     | Intervallo comando: descrizione funzione                       |
|------------------|----------------------------------------------------------------|
| Impostazioni     | Queste impostazioni sono valide per tutti i tipi di resistenze |
| gener. risc.sup. | elettriche aggiuntive. [Risc.sup. ritardato attivo]:           |
|                  | 10 <b>300</b> 1000 K x min                                     |
|                  | La resistenza elettrica aggiuntiva viene accesa dopo un        |
|                  | ritardo impostato. Il ritardo dipende dal tempo e dalla        |
|                  | deviazione rispetto alla temperatura di mandata deside-        |
|                  | rata.                                                          |
|                  | [Tipo es. dopo blocco EVU]:                                    |
|                  | [Comfort]: la pompa di calore può avviarsi immediata-          |
|                  | mente una volta trascorso il periodo di blocco.                |
|                  | [ECO]: la pompa di calore può avviarsi con un ritardo dopo     |
|                  | il periodo di blocco.                                          |
|                  | [Solo riscald. suppl.]: [Sì]   [No]:                           |
|                  | questa impostazione specifica se la resistenza elettrica       |
|                  | aggiuntiva deve essere l'unico generatore di calore o no.      |
|                  | [Spegnere il risc. suppl.]: [Sì]   [No]:                       |
|                  | questa impostazione specifica se la pompa di calore deve       |
|                  | essere l'unico generatore di calore o no. Se il blocco è sele- |
|                  | zionato, la resistenza elettrica aggiuntiva sarà ancora        |
|                  | disponibile durante l'acqua calda sanitaria supplementare,     |
|                  | la disinfezione termica o il funzionamento d'allarme.          |
|                  | [Max. temp. risc. supp.]: questa impostazione specifica se     |
|                  | la resistenza elettrica aggiuntiva deve essere bloccata o      |
|                  | limitata mentre la pompa di calore funziona quasi alla sua     |
|                  | temperatura di mandata massima. L'impostazione viene           |
|                  | attivata selezionando e impostando l'offset.                   |
|                  | [Limitazione max.]: al di sotto dell'offset dalla temperatura  |
|                  | di mandata, la resistenza elettrica aggiuntiva viene bloc-     |
|                  | cata.                                                          |
|                  | [Avvio limitazione]: al di sotto dell'offset dalla temperatura |
|                  | di mandata, la resistenza elettrica aggiuntiva è limitata.     |

Tab. 7 Impostazioni nel menu dei dati della resistenza aggiuntiva

#### 4.2.2 Menu: Riscald. elettr. suppl.

Apportare le impostazioni specifiche della resistenza elettrica aggiuntiva in questo menu. Queste impostazioni sono disponibili solamente se il sistema è progettato e configurato in modo corrispondente e il tipo di apparecchio utilizzato supporta tali impostazioni.

| Voce di menu                   | Intervallo comando: descrizione funzione                                                                                                    |
|--------------------------------|----------------------------------------------------------------------------------------------------|
| 3 stadi                        | La resistenza elettrica aggiuntiva funziona in tre fasi. Valido<br>soltanto per esistenza elettrica da 9 kW. La fasi saranno 3/<br>6/9 kW.                                                                          |
| 4 stadi                        | La resistenza elettrica aggiuntiva funziona in quattro fasi.<br>Valido soltanto per esistenza elettrica da 9 kW. La fasi<br>saranno 2/4/6/9 kW.                                                                     |
| Limit. con com-<br>pressore    | [0potenza termica massima della resistenza elettrica<br>installata].<br>Durante il funzionamento del compressore la potenza ter-<br>mica della resistenza elettrica aggiuntiva è limitata al valore<br>impostato.   |
| Limitare potenza<br>risc. sup. | [0potenza termica massima della resistenza elettrica<br>installata].<br>Durante il funzionamento della resistenza elettrica aggiun-<br>tiva senza compressore la potenza termica è limitata al<br>valore impostato. |

| Voce di menu                            | Intervallo comando: descrizione funzione                                                                                                    |
|-----------------------------------------|----------------------------------------------------------------------------------------------------|
| Limitare potenza<br>es. ACS             | [0potenza termica massima della resistenza elettrica<br>installata].<br>Durante la produzione di acqua calda sanitaria la potenza<br>termica della resistenza elettrica aggiuntiva è limitata al<br>valore impostato. L'impostazione non può superare il<br>valore impostato in [Limitare potenza risc. sup.]. |
| Val. limite temp.<br>est. <sup>1)</sup> |                                                                                                    |
| Punto di biva-<br>lenza <sup>2)</sup>   | [-2020] °C: la resistenza elettrica aggiuntiva può<br>avviarsi al di sotto della temperatura esterna impostata.                                                                                                    |

- 1) Non disponibile se come Paese è impostata la Germania.
- 2) Disponibile solo se come Paese è impostata la Germania.
- Tab. 8 Impostazioni nel menu dei dati della resistenza elettrica aggiuntiva

#### 4.2.3 Menu: Risc. supp. con misc.

Apportare le impostazioni specifiche del generatore termico di supporto miscelato in questo menu. Queste impostazioni sono disponibili solamente se il sistema è progettato e configurato in modo corrispondente e il tipo di apparecchio utilizzato supporta tali impostazioni.

| Voce di menu                                    | Intervallo comando: descrizione funzione                                                                                                    |
|-------------------------------------------------|----------------------------------------------------------------------------------------------------|
| Colleg. risc.sup.<br>con misc.                  | [230V] La resistenza elettrica supplementare mista viene controllata da un segnale on/off.                                                                                                    |
|                                                 | [0-10V] La resistenza elettrica supplementare mista viene controllata in base alla richiesta di potenza.                                                                                                    |
| Tempo di rit.<br>miscelatore                    | [0120] min: impostare il ritardo per l'apertura della val-<br>vola miscelatrice per consentire al generatore termico di<br>supporto il preriscaldamento.                                                      |
| Tempo di corsa<br>misc.                         | [1 <b>120</b> 6000] s: impostare il tempo di funzionamento<br>per la valvola miscelatrice in modo che si sposti da un<br>punto finale all'altro.                                                              |
| Logica Ingresso<br>Allarme                      | [Contatto aperto]   [Contatto chiuso]: impostare se il gene-<br>ratore termico di supporto dispone di un'uscita "NO" o "NC"<br>per l'allarme.                                                                 |
| Temp. est. funz. in paral. <sup>1)</sup>        | [-2020] °C: il generatore termico di supporto può avviarsi in funzionamento parallelo al di sotto della tempe-                                                                                                |
| Pt. bival. Es. paral-<br>lelo <sup>2)</sup>     | ratura esterna impostata.                                                                                                    |
| Temp. est. es.<br>alternato <sup>1)</sup>       | [-2020] °C: il generatore termico di supporto può<br>avviarsi e la pompa di calore è bloccata al di sotto della tem-                                                                                          |
| Pt. bival. Funz.<br>altern. risc. <sup>2)</sup> | peratura esterna impostata (funzionamento alternato).                                                                                                    |
| Risc. Elettr. bollit.<br>ACS                    | [Sì]   [No]: scegliere se il bollitore di acqua calda sanitaria<br>dispone di una resistenza elettrica aggiuntiva elettrica<br>installata. [Sì] significa che l'attivazione può avvenire<br>quando richiesto. |

1) Non disponibile se come Paese è impostata la Germania.

2) Disponibile solo se come Paese è impostata la Germania.

Tab. 9 Impostazioni nel menu dei dati del generatore termico di supporto

# 4.3 Impostazioni per il riscaldamento

# 4.3.1 Dati impianto

Δ

Questo menu consente di apportare le impostazioni per l'intero impianto di riscaldamento.

| Voce di menu               | Intervallo comando: descrizione funzione                                   |
|----------------------------|----------------------------------------------------------------------------|
| È installato un            | [Sì]   [No]: impostare se nell'impianto di riscaldamento è                 |
| accum. inerziale?          | installato un accumulatore inerziale.                                      |
| Config. CR1 su             | [Nessun CR1 su gener. calore]: nessun circuito di riscalda-                |
| Pom.Cal.                   | mento collegato alla fonte di calore.                                      |
|                            | [Nessun prop. circolat. Circ Risc.]: il circuito di                        |
|                            | riscaldamento 1 è collegato direttamente alla pompa di                     |
|                            | calore/unità interna senza circolatore del circuito di riscal-<br>damento. |
|                            | [Tramite il circ. PC1]: il circuito di riscaldamento 1 è colle-            |
|                            | gato direttamente alla pompa di calore/unità interna ed è                  |
|                            | dotato di un circolatore del circuito di riscaldamento.                    |
| Circolatore riscald.       | [Circolat. riscald.]: la pompa della fonte di calore interna               |
| interno                    | serve inoltre come circolatore di riscaldamento nel circuito               |
|                            | di riscaidamento 1.                                                        |
| Temperatura                | Impostare la temperatura di progetto per l'impianto, DUI                   |
| esterna min.               | (Dimensioning Outdoor Temperature, dimensionamento                         |
|                            | media più bassa della regione. L'impostazione influisce                    |
|                            | sulla pendenza della curva di riscaldamento in quanto è il                 |
|                            | punto in cui la fonte di calore raggiunge la temperatura di                |
|                            | mandata più alta.                                                          |
| Attenuazione <sup>1)</sup> | [Sì]: il tipo di edificio impostato influisce sulla misura della           |
|                            | temperatura esterna. La temperatura esterna è ritardata                    |
|                            | (regolata).                                                                |
|                            | [No]: la temperatura esterna misurata è inclusa senza                      |
|                            | regolazione nella regolazione in funzione della temperatura                |
|                            | esterna.                                                                   |
| Tipo costr.edificio        | Misura della capacità di accumulo termico dell'edificio                    |
|                            | riscaldato.                                                                |

1) Per ottenere una regolazione più reattiva è consigliabile scegliere "No".

Tab. 10 Impostazioni nel menu dei dati del sistema

# Tipo costr.edificio

Se lo smorzamento è attivato, le oscillazioni della temperatura esterna vengono smorzate con il tipo di edificio. Attenuando la temperatura esterna, l'inerzia termica della massa dell'edificio è tenuta in considerazione nella regolazione in funzione della temperatura esterna.

| Regolazione                           | Definizione della funzione                                |
|---------------------------------------|-----------------------------------------------------------|
| Pesante (capacità<br>di accumulo ele- | Тіро                                                      |
|                                       | Ad es. casa in mattoni pieni                              |
| vata)                                 | Effetto                                                   |
|                                       | Attenuazione intensa della temperatura esterna            |
|                                       | Lungo aumento eccessivo della temperatura di man-         |
|                                       | data con rapido riscaldamento                             |
| Medio (capacità di                    | Тіро                                                      |
| accumulo media)                       | ad es. case costruite con blocchi forati (impostazione di |
|                                       | fabbrica)                                                 |
|                                       | Effetto                                                   |
|                                       | Attenuazione media della temperatura esterna              |
|                                       | Aumento eccessivo nella temperatura di mandata con        |
|                                       | rapido riscaldamento della durata media                   |

| Regolazione                             | Definizione della funzione                                                         |
|-----------------------------------------|------------------------------------------------------------------------------------|
| Leggero (capacità<br>di accumulo bassa) | Тіро                                                                               |
|                                         | ad es. edificio prefabbricato, costruzione con travi e                             |
|                                         | colonne, costruzione con telai in legno                                            |
|                                         | Effetto                                                                            |
|                                         | Leggera attenuazione della temperatura esterna                                     |
|                                         | Breve aumento eccessivo nella temperatura di man-<br>data con rapido riscaldamento |

Tab. 11 Impostazioni per la voce di menu Tipo costr.edificio

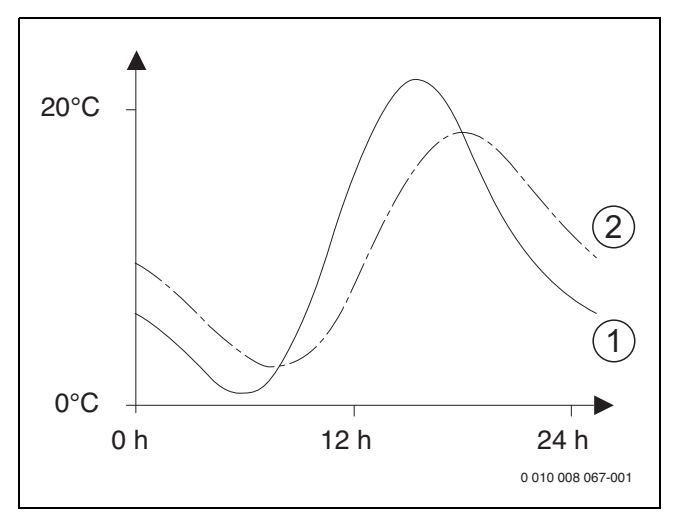

- *Fig. 1 Esempio per temperatura esterna regolata:*
- [1] Temperatura esterna attuale
- [2] Temperatura esterna regolata

# i

Nelle impostazioni di fabbrica ogni variazione della temperatura esterna ha un effetto dopo un ritardo di tre ore al massimo sul calcolo della regolazione in funzione della temperatura esterna.

Per visualizzare il corso della temperatura esterna degli ultimi 2 giorni: aprire il menu Info > Temperatura esterna.

#### 4.3.2 Menu Precedenza circ. risc. 1

Questo menu consente di impostare la precedenza riscaldamento. Le impostazioni sono disponibili solamente se è installato più di un circuito di riscaldamento.

| Voce di menu     | Intervallo comando: descrizione funzione                                                                                   |
|------------------|----------------------------------------------------------------------------------------------------|
| Precedenza circ. | [Sì]: il circuito di riscaldamento 1 ha la precedenza e tutti i                                                            |
| risc. 1          | circuiti di riscaldamento supplementari sono limitati dai<br>requisiti del circuito di riscaldamento 1. Qualsiasi circuito |
|                  | di riscaldamento supplementare sarà riscaldato solo se il                                                                  |
|                  | circuito di riscaldamento 1 è riscaldato. La temperatura di                                                                |
|                  | mandata massima di tutti i circuiti di riscaldamento è limi-                                                               |
|                  | tata alla temperatura di mandata del circuito di riscalda-                                                                 |
|                  | mento 1.                                                                                                    |
|                  | [No]: se un circuito di riscaldamento supplementare è                                                                      |
|                  | riscaldato, anche il circuito di riscaldamento non misto $1$ è                                                             |
|                  | riscaldato. Il circuito di riscaldamento 1 otterrà la stessa                                                               |
|                  | temperatura di mandata della temperatura di mandata più                                                                    |
|                  | elevata dei circuiti di riscaldamento supplementari.                                                                       |

Tab. 12 Impostazioni nel menu precedenza riscaldamento 1

# 4.3.3 Menu circuito di riscaldamento 1 ... 4

Questo menu consente di effettuare le impostazioni per il circuito di riscaldamento selezionato.

# AVVISO

# Pericolo di danneggiamento o rottura del massetto!

 Con impianto di riscaldamento a pannelli radianti osservare la temperatura di mandata massima consigliata dal produttore (massetto/ soletta, rivestimento pavimento).

| Voce di menu           | Campo di regolazione                                                    |
|------------------------|-------------------------------------------------------------------------|
| Circuito risc. instal- | [No]: il circuito di riscaldamento non è installato. Se non è           |
| lato                   | installato alcun circuito di riscaldamento, la fonte di calore          |
|                        | viene utilizzata solamente per la produzione di acqua calda             |
|                        | sanitaria.                                                              |
|                        | [Al generatore di calore]: i gruppi elettrici e i componenti            |
|                        | del circuito di riscaldamento selezionato sono diretta-                 |
|                        | mente collegati alla fonte di calore (disponibile solamente             |
|                        | con il circuito di riscaldamento 1).                                    |
|                        | [Al modulo]: I gruppi elettrici e i componenti del circuito di          |
|                        | riscaldamento selezionato sono collegati a un MM 100/                   |
| Tormorog amb           | [HMC 210], HMC 210 controllo il circuito di riccoldomente               |
| Termoreg. amb.         | [HMC 310]: HMC 310 controllar circuito di fiscaldamento                 |
|                        | [PC100], PC100 à installato como termorogolatoro                        |
|                        | ambiente per il circuito di riscaldamento selezionato                   |
|                        | [RC100H], RC100H è installato come termoregolatore                      |
|                        | ambiente per il circuito di riscaldamento selezionato                   |
| Sistema di riscalda-   | [Badiatore]][Convettore][[Pavimento]; impostazione di                   |
| mento                  | fabbrica della curva termocaratteristica di riscaldamento               |
|                        | in base al tipo di riscaldamento, ad es, curva e temperatura            |
|                        | di progetto.                                                            |
| Funzione circuito di   | [Riscald. e raffres.]: il circuito selezionato è utilizzato sia         |
| risc.                  | per il riscaldamento che per il raffrescamento.                         |
|                        | [Solo raffrescamento]: il circuito selezionato è utilizzato             |
|                        | solamente per il raffrescamento.                                        |
| Tipo regolaz.          | [Secondo temperatura esterna]: la temperatura di man-                   |
|                        | data viene regolata in base alla temperatura esterna                    |
|                        | secondo una curva termocaratteristica di riscaldamento                  |
|                        | ottimizzata.                                                            |
|                        | [Temp. esterna con punto base]: la temperatura di man-                  |
|                        | data viene regolata in base alla temperatura esterna                    |
|                        | secondo una curva termocaratteristica di riscaidamento                  |
| Impostaz, curva di     | Begolazione di precisione della curva termocaratteristica               |
| risc                   | di riscaldamento precente nel sistema di riscaldamento                  |
| 1130.                  | $(\rightarrow$ "Menu per l'impostazione della curva di riscalda-        |
|                        | mento").                                                                |
| Riscald. continuo      | [Off]: il sistema di riscaldamento funziona in modo indi-               |
| sotto <sup>1)</sup>    | pendente dalla temperatura esterna regolata nella moda-                 |
|                        | lità operativa attiva ( $\rightarrow$ "Riscaldare ancora al di sotto di |
|                        | una determinata temperatura esterna").                                  |
|                        | [ – 30 10] °C: se la temperatura esterna attenuata                      |
|                        | scende al di sotto del valore qui impostato, il sistema di              |
|                        | riscaldamento passa automaticamente dal modo ridotto al                 |
|                        | modo riscaldamento ( $ ightarrow$ "Riscaldare ancora al di sotto di     |
|                        | una determinata temperatura esterna").                                  |

| Voce di menu          | Campo di regolazione                                                                                                    |
|-----------------------|----------------------------------------------------------------------------------------------------|
| Prot. antig.          | Avviso: per assicurare la protezione antigelo per l'intero                                                                     |
|                       | sistema di riscaldamento, impostare la protezione antigelo                                                                     |
|                       | in base alla temperatura esterna. L'impostazione è indi-                                                                       |
|                       | pendente dal tipo di termoregolazione impostata.                                                                               |
|                       | [Temperatura esterna]   [Stanza]   [Temp. ambiente ed                                                                          |
|                       | esterna]: la protezione antigelo è disattivata/attivata sulla                                                                  |
|                       | base della temperatura qui selezionata ( $\rightarrow$ "Temperatura                                                            |
|                       | limite protezione antigelo (soglia temperatura esterna)").                                                                     |
|                       | [Off]: protezione antigelo off.                                                                                                |
| Temp. limite prot.    | [ - 20 <b>5</b> 10] °C: → "Temperatura limite protezione                                                                       |
| antigelo              | antigelo (soglia temperatura esterna)".                                                                                        |
| Riscald./raffresc.    | [Costante estate]: la pompa di calore e la resistenza elet-                                                                    |
|                       | trica aggiuntiva sono attive solo nel funzionamento in ACS.<br>Il circuito di riscaldamento si trova in funzione estiva (senza |
|                       | riscaldamento).                                                                                                    |
|                       | [Esercizio automatico]: il sistema passa automaticamente                                                                       |
|                       | tra il modo riscaldamento e il modo raffrescamento in base<br>alla temperatura esterna.                                        |
|                       | [Risc. costante]: la pompa di calore e la resistenza elettrica                                                                 |
|                       | aggiuntiva sono attive nel modo riscaldamento e nel funzio-                                                                    |
|                       | namento in ACS, il modo raffrescamento non è consentito.                                                                       |
|                       | Il circuito di riscaldamento si trova in modalità di riscalda-                                                                 |
|                       | mento.                                                                                                    |
|                       | [Raff. costante]: la pompa di calore è attiva nel modo raf-                                                                    |
|                       | frescamento e nel funzionamento in ACS. Il circuito di                                                                         |
|                       | riscaldamento si trova nel modo raffrescamento.                                                                                |
| Modo riscalda-        | [10 <b>17</b> 30] °C: impostare il mantenimento esterno per                                                                    |
| mento da              | attivare il modo riscaldamento.                                                                                                |
| Funzione raffred.     | [10 <b>28</b> 30] °C: Impostare il mantenimento esterno per                                                                    |
| da                    | attivare il modo raffrescamento.                                                                                               |
| Val. lim. Avvio       | [0 1 10] K: impostare il limite per l'avvio diretto del                                                                        |
| imme. risc.           | modo riscaldamento. Se la temperatura esterna scende al                                                                        |
|                       | di sotto della temperatura [Funzionamento estivo da] con                                                                       |
|                       | questo onset, il riscaldamento viene attivato inimediata-                                                                      |
| Pit dispognimente     | [1 <b>4</b> 48] b. impostoro il ritordo di spognimento del                                                                     |
| raff                  | modo raffrescamento. Il timer si attiva quando la tempera-                                                                     |
| iaii.                 | tura esterna scende al di sotto della temperatura soglia                                                                       |
| Rit di inserimento    | [1 8 48] h: impostare il ritardo di accensione del modo                                                                        |
| raff                  | raffrescamento. Il timer si attiva quando la temperatura                                                                       |
| iaii.                 | esterna sale al di sonra della temperatura soglia                                                                              |
| Rit dispegnimento     | [1 <b>1</b> /8] h: impostare il ritardo di spegnimento del                                                                     |
| risc                  | modo riscaldamento. Il timer si attiva guando la tempera-                                                                      |
|                       | tura esterna sale al di sopra della temperatura soglia.                                                                        |
| Rit di inserimento    | $\begin{bmatrix} 1 & 4 \\ 48 \end{bmatrix}$ h: impostare il ritardo di accensione del modo                                     |
| riscald.              | riscaldamento. Il timer si attiva quando la temperatura                                                                        |
| liooalai              | esterna scende al di sotto della temperatura soglia.                                                                           |
| Isteresi temp, amb.   | [-5 <b>1</b> 5] K: il modo raffrescamento viene attivato se la                                                                 |
| iotor con tompramor   | temperatura nominale ambiente supera il valore impostato                                                                       |
|                       | gui (ad es. per 2 K: temperatura nominale ambiente =                                                                           |
|                       | 23 °C; temperatura ambiente istantanea = 25 °C – il raffre-                                                                    |
|                       | scamento è attivo).                                                                                                    |
| Diff. temp. punto     | [2510] K: impostare il margine di sicurezza sul punto                                                                          |
| rugiada <sup>2)</sup> | di rugiada calcolato. Il controller manterrà la temperatura                                                                    |
| -                     | nominale di mandata oltre il punto di rugiada con questo                                                                       |
|                       | valore.                                                                                                    |
| Temp. di mandata      | [7 <b>10</b> 35] °C: temperatura nominale di mandata                                                                           |
| min.                  | minima per il circuito di riscaldamento/raffreddamento se                                                                      |
|                       | il sistema e l'apparecchio sono dimensionati per il raffred-                                                                   |
|                       | damento con condensa.                                                                                                    |
|                       | [7 <b>17</b> 35] °C: temperatura nominale di mandata                                                                           |
|                       | minima per il circuito di riscaldamento/raffreddamento                                                                         |
|                       | guando è utilizzato per il raffreddamento senza condensa.                                                                      |

| Voce di menu                  | Campo di regolazione                                                                          |
|-------------------------------|-----------------------------------------------------------------------------------------------|
| Miscelatore                   | [Si]: il circuito di riscaldamento selezionato è dotato di val-<br>vola miscelatrice.         |
|                               | [No]: il circuito di riscaldamento selezionato non è dotato di una valvola miscelatrice.      |
| Tempo di corsa                | [10 <b>120</b> 600] s: tempo di funzionamento della valvola                                   |
| misc.                         | miscelatrice nel circuito di riscaldamento selezionato.                                       |
| Visib. nella vis.<br>standard | [Si]: il circuito di riscaldamento selezionato è visibile nella visualizzazione standard.     |
|                               | [No]: il circuito di riscaldamento selezionato non è visibile nella visualizzazione standard. |
| Riconosc. port.               | [On]: il rilevamento della mandata bassa è attivato per il                                    |
| bassa                         | circuito di riscaldamento selezionato.                                                        |
|                               | [Off]: il rilevamento della mandata bassa è disattivato per                                   |
|                               | il circuito di riscaldamento selezionato.                                                     |

1) Questo menu è visualizzato soltanto se il funzionamento automatico (comando tempo) è in uso

2) Questo menu è visualizzato soltanto se si è proceduti all'installazione di un termoregolatore ambiente con sensore di umidità integrale

Tab. 13 Controllare le impostazioni nel menu per il circuito di riscaldamento 1 ... 4

# Impostare l'impianto di riscaldamento e le curve di riscaldamento per la regolazione in funzione della temperatura esterna

- Impostare il tipo di riscaldamento (radiatore, convettore o impianto di riscaldamento a pannelli radianti) nel menu Impostare riscald./ raffres. > Circuito di riscald. 1... 4 > Imp. di risc. circ. risc. 1.
- Impostare il tipo di regolazione (in funzione della temperatura esterna o in funzione della temperatura esterna con punto base) nel menu Tipo regol. circuito risc. 1. Sia por l'impiante di signalamente calazianete cia par il tipo di rago.

Sia per l'impianto di riscaldamento selezionato sia per il tipo di regolazione selezionato, le voci di menu non necessarie sono disattivate. Le impostazioni valgono solo per il circuito di riscaldamento eventualmente selezionato.

#### Menu per l'impostazione della curva di riscaldamento

| Voce di menu               | Intervallo di regolazione/impostazione                                                                                                    |
|----------------------------|----------------------------------------------------------------------------------------------------|
| Temperatura di<br>progetto | 30 <b>75</b> 85 °C<br>(radiatore/convettore)/                                                                                                    |
| o<br>Punto finale          | 30 <b>45</b> 85 °C<br>(impianto di riscaldamento a pannelli radianti):<br>La temperatura di mandata di progetto è disponibile solo<br>con termoregolazione in funzione della temperatura<br>esterna senza punto base. La temperatura di progetto è la<br>temperatura di mandata che viene raggiunta con la tempe-<br>ratura esterna minima e che ha quindi effetto sulla pen-                                                                  |
|                            | denza/inclinazione della curva di riscaldamento.<br>Il punto finale è disponibile solo con termoregolazione in<br>funzione della temperatura esterna con punto base. Il<br>punto finale è la temperatura di mandata che viene rag-<br>giunta con la temperatura esterna minima e che ha quindi<br>effetto sulla pendenza/inclinazione della curva di riscalda-<br>mento. Se il punto base è impostato oltre 30°C allora è il<br>valore minimo. |
| Punto base                 | per es. 20 <b>25 °C</b> Punto finale: il punto base della curva<br>di riscaldamento è disponibile solo con termoregolazione<br>in base alla temperatura esterna con curva di riscalda-<br>mento semplice.                                                                                                    |

| Voce di menu               | Intervallo di regolazione/impostazione                                                                                                    |
|----------------------------|----------------------------------------------------------------------------------------------------|
| Temp. di mandata<br>max.   | 30 <b>75</b> 85 °C<br>(radiatore/convettore)/                                                                                                    |
|                            | 30 <b>48</b> 60 °C<br>(impianto di riscaldamento a pannelli radianti):                                                                                                    |
|                            | Impostazione della temperatura di mandata massima che<br>può essere rilevata sulla sonda temperatura di mandata<br>riscaldamentoTO.                                                                                                    |
| Influsso solare            | - 5 1 K: l'irraggiamento solare entro certi limiti influi-<br>sce sulla regolazione in funzione della temperatura esterna<br>(il calore ricavato dall'irraggiamento termico solare diminu-<br>isce la potenza termica necessaria).                                                                                                    |
|                            | Off: l'irraggiamento solare non viene considerato dalla ter-<br>moregolazione.                                                                                                    |
| Influenz. tep.<br>ambiente | Off: la regolazione in funzione della temperatura esterna<br>funziona in modo indipendente dalla temperatura aria<br>ambiente.                                                                                                    |
|                            | 1 10 K: Eventuali scostamenti della temperatura<br>ambiente pari al valore qui impostato, vengono equilibrati<br>tramite lo spostamento parallelo della curva di riscalda-<br>mento (possibile solo se un termoregolatore ambiente è<br>installato in un locale di riferimento adeguato). Maggiore è<br>il valore impostato, tanto maggiore sarà l'influsso massimo<br>possibile della temperatura aria ambiente sulla curva di<br>riscaldamento. |
| Offset temp. locale        | - 10 <b>0</b> 10 K: spostamento parallelo della curva di<br>riscaldamento (ad es. se la temperatura aria ambiente<br>misurata con un termometro si discosta dal valore nomi-<br>nale impostato)                                                                                                    |

Tab. 14 Menu Imposta curva di riscaldamento

# Curva di riscaldamento standard

La curva di riscaldamento standard è una curva con curvatura verso l'alto basata sull'esatta corrispondenza della temperatura di mandata con la temperatura esterna corrispondente.

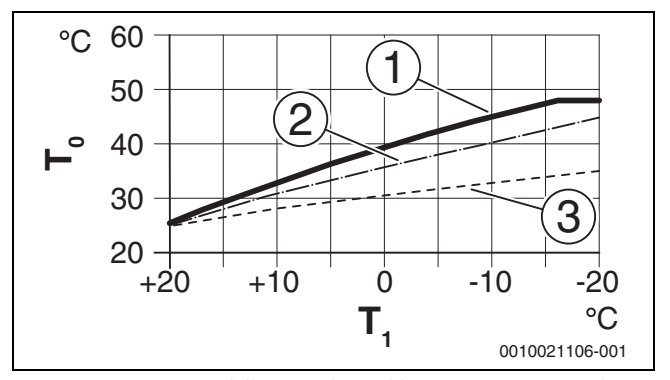

Fig. 2 Impostazione della curva di riscaldamento per impianto di riscaldamento a pannelli radianti
 Pendenza a salire tramite la temperatura di progetto T<sub>0</sub> e la temperatura esterna minima T<sub>1.min</sub>

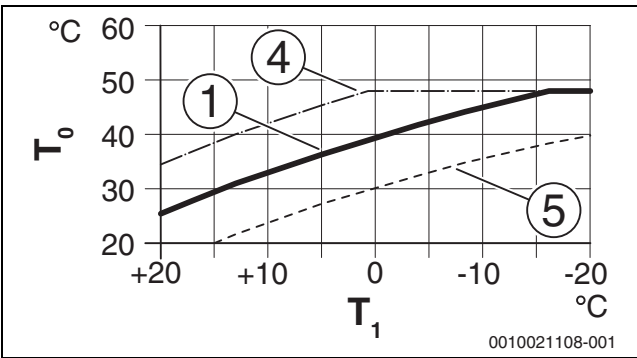

Impostazione della curva di riscaldamento per impianto di Fig. 3 riscaldamento a pannelli radianti Spostamento parallelo tramite Offset temp. locale o temperatura aria ambiente desiderata

- $T_1$ Temperatura esterna (T. est.)
- Temperatura mandata
- T<sub>0</sub> [1] Impostazione:  $T_0$  = 45 °C,  $T_{1,min}$  = -10 °C (curva di base), limitazione con  $T_{0,max} = 48 \degree C$ Impostazione:  $T_0 = 40 \degree C$ ,  $T_{1,min} = -10 \degree C$ Impostazione:  $T_0 = 35 \degree C$ ,  $T_{1,min} = -20 \degree C$
- [2]
- [3]
- [4] Spostamento parallelo della curva di base [1] tramite la modifica dell'offset di +3 o aumento della temperatura aria ambiente desiderata, limite con TO.max = 48 °C
- Spostamento parallelo della curva di base [1] tramite la modifica [5] dell'offset di -3 o riduzione della temperatura aria ambiente desiderata

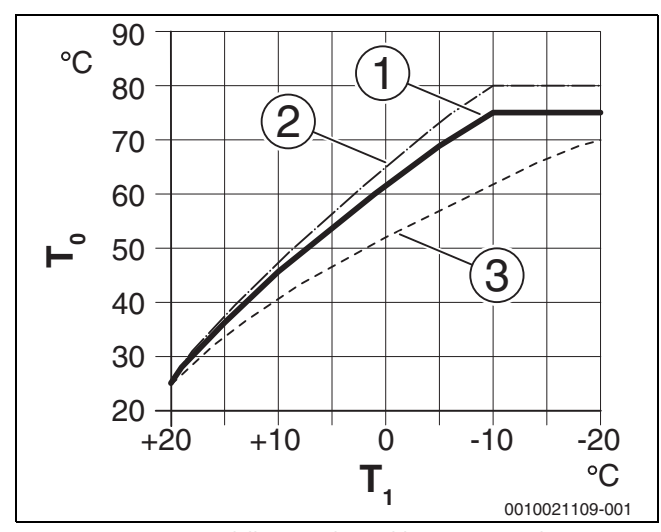

Impostazione della curva di riscaldamento per radiatore Fig. 4 Pendenza a salire tramite la temperatura di progetto  $T_0$  e la temperatura esterna minima T 1.min

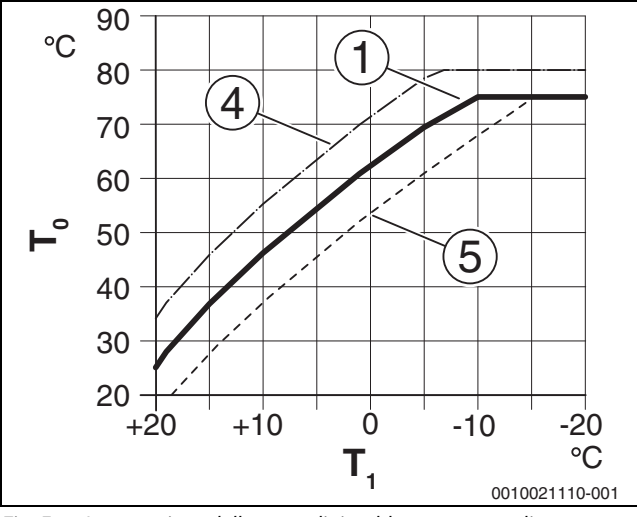

Impostazione della curva di riscaldamento per radiatore Fig. 5 Spostamento parallelo tramite Offset temp. locale o temperatura aria ambiente desiderata

- $T_1$ Temperatura esterna (T. est.)
- Temperatura mandata T<sub>0</sub>
- [1] Impostazione:  $T_0 = 75 \text{ °C}$ ,  $T_{1,min} = -10 \text{ °C}$  (curva di base), limitazione con T<sub>0,max</sub> = 75 °C
- [2] Impostazione:  $T_0 = 80 \text{ °C}$ ,  $T_{1,\text{min}} = -10 \text{ °C}$ , limitazione con  $T_{0,\text{max}}$ = 80 °C
- Impostazione:  $T_0 = 70 \degree C$ ,  $T_{1,min} = -20 \degree C$ [3]
- Spostamento parallelo della curva di base [1] tramite la modifica [4] dell'offset di +3 o aumento della temperatura aria ambiente desiderata, limite con <sub>T0,max</sub> = 80 °C
- [5] Spostamento parallelo della curva di base [1] tramite la modifica dell'offset di -3 o riduzione della temperatura aria ambiente desiderata, limite con T<sub>0.max</sub> = 75 °C

# Curva di riscaldamento semplice

La curva di riscaldamento semplice (Tipo regol. circuito risc. 1: Temp. esterna con punto base) è rappresentata come linea retta. Questa retta viene descritta tramite due punti: punto base (punto di inizio della curva di riscaldamento) e punto finale.

|                                | Impianto di riscaldamento<br>a pannelli radianti | Radiatore |
|--------------------------------|--------------------------------------------------|-----------|
| Temperatura esterna minima     | – 10 °C                                          | – 10 °C   |
| T <sub>1,min</sub>             |                                                  |           |
| Punto base (punto piede della  | 25 ℃                                             | 25 ℃      |
| curva termocaratteristica)     |                                                  |           |
| Punto finale (della curva ter- | 45 ℃                                             | 60 ℃      |
| mocaratteristica)              |                                                  |           |
| Temperatura di mandata mas-    | 48 °C                                            | 75 ℃      |
| sima T <sub>O,max</sub>        |                                                  |           |
| Temp. amb. offset              | 0,0 K                                            | 0,0 K     |

Tab. 15 Impostazioni di fabbrica delle curve di riscaldamento semplici

# Riscaldare ancora al di sotto di una determinata temperatura esterna

Per evitare il raffreddamento dell'impianto di riscaldamento, lo standard UNI-EN 12831 prevede che per garantire un comfort termico abitativo le superfici di scambio termico e il generatore di calore siano dotati di una determinata potenza. Se la temperatura è inferiore alla temperatura esterna attenuata impostata in **Riscald. continuo sotto**, funzionamento in attenuazione che è in quel momento attivo viene interrotto e sostituito dal funzionamento in riscaldamento normale.

Se ad esempio sono attive le impostazioni **Attenuazione**: **Riscaldamento spento (Off)**, 5 °C: e **Riscald. continuo sotto**: -15 °C, viene attivato il funzionamento in attenuazione con una temperatura esterna attenuata compresa tra 5 °C e -15 °C e il funzionamento in riscaldamento normale quando la temperatura è al di sotto di -15 °C. Ciò consente di installare superfici di scambio termico più contenute.

# Temperatura limite protezione antigelo (soglia temperatura esterna)

In questa voce di menu viene impostata la temperatura limite per la protezione antigelo (soglia temperatura esterna). Funziona solo se nel menu **Prot. antig.** è impostato **Temperatura esterna** oppure **Temp. ambiente ed esterna**.

# **AVVISO**

Danni di componenti dell'impianto conduttori di acqua calda con temperatura limite della protezione antigelo impostata troppo bassa e temperatura esterna che permane a lungo al di sotto di 0 °C.

- L'impostazione di fabbrica della temperatura limite di protezione antigelo (5 °C) deve essere regolata esclusivamente dal tecnico specializzato.
- Non impostare la temperatura limite di protezione antigelo su un valore troppo basso. I danni dovuti a una temperatura limite della protezione antigelo impostata su un valore troppo basso non sono coperti dalla garanzia.
- Impostare la temperatura limite della protezione antigelo e la protezione antigelo per tutti i circuiti di riscaldamento.
- Per garantire la protezione antigelo di tutto l'impianto di riscaldamento, nel menu Temperatura esterna impostare Temp. ambiente ed esterna o Prot. antig..

# i

L'impostazione **Temperatura locale** non offre una protezione antigelo assoluta perché, per esempio, le tubazioni posate nelle facciate possono gelare. Se è installata una sonda esterna, indipendentemente dal tipo di termoregolazione impostato è possibile garantire la protezione antigelo di tutto l'impianto di riscaldamento.

# 4.3.4 Menu asciugatura massetto

Il menu è disponibile solamente se è installato e regolato almeno un impianto di riscaldamento a pannelli radianti nel sistema.

In questo menu è impostato un programma di asciugatura massetto per il circuito di riscaldamento selezionato o per l'intero impianto di riscaldamento. Per asciugare un massetto nuovo l'impianto di riscaldamento esegue automaticamente una volta il programma di asciugatura massetto.

In caso di mancanza di tensione l'interfaccia utente continua automaticamente il programma di asciugatura massetto. La mancanza di tensione, tuttavia, non deve durare più a lungo dell'autonomia dell'interfaccia utente o della durata massima di interruzione.

# AVVISO

# Pericolo di danneggiamento o rottura del massetto!

- Con impianti a più circuiti questa funzione può essere utilizzata solo in connessione con un circuito di riscaldamento miscelato.
- Impostare il programma di asciugatura massetto in base ai dati del produttore del massetto.
- Fare sopralluoghi giornalieri agli impianti con l'asciugatura del massetto ed eseguire il protocollo prescritto.

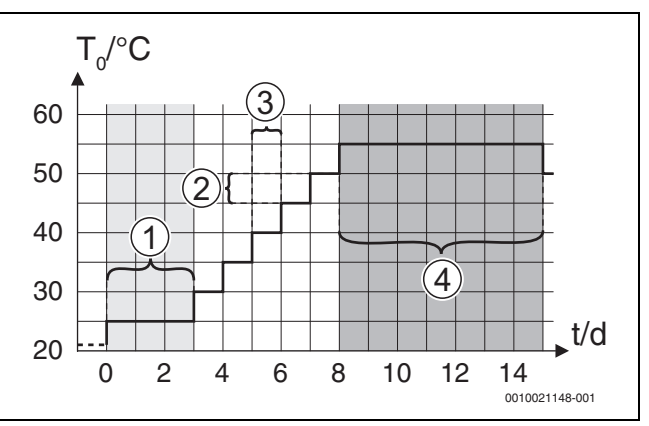

Fig. 6 Il processo di asciugatura massetto con le impostazioni di fabbrica nella fase di riscaldamento

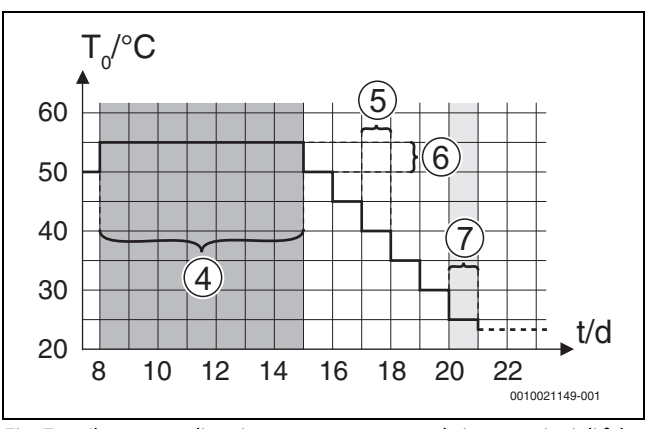

Fig. 7 Il processo di asciugatura massetto con le impostazioni di fabbrica nella fase di raffrescamento

# Legenda fig. 6 e fig. 7:

T<sub>0</sub> Temperatura di erogazione

t Tempo (in giorni)

| Voce di menu         | Intervallo comando: descrizione funzione                               |
|----------------------|------------------------------------------------------------------------|
| Attivato             | .[Sì]: vengono visualizzate le impostazioni necessarie per             |
|                      | l'essiccazione massetto.                                               |
|                      | [No]: l'essiccazione massetto non è attiva e le impostazioni           |
|                      | non sono visualizzate (impostazione di fabbrica).                      |
| Temp. att. prima     | [Nessun tempo di attesa]: il programma di asciugatura                  |
| dell'avvio           | massetto si avvia immediatamente per i circuiti di riscalda-           |
|                      | mento selezionati.                                                     |
|                      | [150] giorni: il programma di asciugatura massetto si                  |
|                      | avvia dopo il tempo di attesa impostato. I circuiti di riscal-         |
|                      | damento selezionati sono spenti durante il tempo di attesa,            |
|                      | la protezione antigelo è attiva ( $ ightarrow$ fig. 6, tempo prima del |
|                      | giorno 0)                                                              |
| Durata fase di avvio | [Nessuna fase di avvio]: fase senza avvio.                             |
|                      | [1 <b>3</b> 30] giorni: impostazione per il ritardo di tempo           |
|                      | tra l'inizio della fase di avviamento e la fase successiva             |
|                      | (→ fig. 6, [1]).                                                       |

| Voce di menu          | Intervallo comando: descrizione funzione                                                                                         |
|-----------------------|----------------------------------------------------------------------------------------------------|
| Temperatura fase      | [20 <b>25</b> 55] °C: temperatura di mandata durante la                                                                          |
| di avvio              | fase di avviamento ( $\rightarrow$ fig. 6, [1])                                                                                  |
| Durata fase di        | [Nessuna fase di riscaldamento]: la fase di riscaldamento                                                                        |
| risc.graduale         | non avviene.                                                                                                    |
|                       | [ <b>1</b> 10] giorni: impostazione per il ritardo di tempo tra i                                                                |
|                       | passaggi (incremento) nella fase di riscaldamento                                                                                |
|                       | (→ fig. 6, [3])                                                                                                    |
| Fase risc. diff. tem- | [1 <b>5</b> 35] K: differenziale di temperatura tra i passaggi                                                                   |
| peratura              | nella fase di riscaldamento ( $\rightarrow$ fig. 6, [2])                                                                         |
| Durata fase di man-   | [1 7 99] giorni: ritardo di tempo tra l'inizio della fase                                                                        |
| ten.                  | di mantenimento (durata della temperatura massima per                                                                            |
|                       | l'essiccazione massetto) e la fase successiva ( $\rightarrow$ fig. 6,                                                            |
|                       | [4])                                                                                                    |
| Temperatura fase      | [20 <b>55</b> ] °C: temperatura di mandata durante la fase di                                                                    |
| manten.               | mantenimento (temperatura massima, $\rightarrow$ fig. 6, [4])                                                                    |
| Durata fase           | [Nessuna fase di raffred.]: la fase di raffrescamento non                                                                        |
| raffr.graduale        | avviene.                                                                                                    |
|                       | [ <b>1</b> 10] giorni: impostazione per il ritardo di tempo tra i                                                                |
|                       | passaggi (incremento) nella fase di rattrescamento                                                                               |
| Face raffr diff       | (7 lig. 7, [J]).                                                                                                    |
| temp                  | $[1 \dots 3 \dots 35]$ R: unreferenziale un temperatura tranpassaggi<br>nella face di raffrescomento ( $\rightarrow$ fig. 7 [6]) |
| Durata fase finale    | [Nessuna face finale], la face finale non avviene                                                                                |
| Dui ala lase lillale  | [Nessuita lase finale]: la lase finale fiori avviene.                                                                            |
|                       | finale                                                                                                    |
|                       | [1 30] giorni: impostazione del ritardo di tempo tra l'ini-                                                                      |
|                       | zio della fase finale (ultima fase temperatura) e la fine del                                                                    |
|                       | programma di asciugatura massetto ( $\rightarrow$ fig. 7. [7]).                                                                  |
| Temperatura fase      | [20 <b>25</b> 55] °C: temperatura di mandata durante la                                                                          |
| finale                | fase finale ( $\rightarrow$ fig. 7, [7]).                                                                                        |
| Tempo interru-        | [2 <b>12</b> 24] h: durata massima di un'interruzione                                                                            |
| zione max.            | dell'essiccazione massetto (ad es. arrestando l'essicca-                                                                         |
|                       | zione massetto o in caso di interruzione dell'alimentazione)                                                                     |
|                       | finché non viene visualizzato un avviso di disfunzione.                                                                          |
| Essicc. mas.          | [Si]: l'essiccazione massetto è attiva per tutti i circuiti di                                                                   |
| impianto              | riscaldamento del sistema.                                                                                                    |
|                       | Avviso: non è possibile selezionare circuiti di riscalda-                                                                        |
|                       | mento singoli. La produzione di acqua calda sanitaria non è                                                                      |
|                       | possibile. La visualizzazione dei menu e delle voci di menu                                                                      |
|                       | con le impostazioni per l'acqua calda sanitaria è spenta.                                                                        |
|                       | [No]: l'essiccazione massetto non è attiva per tutti i circuiti                                                                  |
|                       | di riscaldamento.                                                                                                    |
|                       | Avviso: è possibile selezionare circuiti di riscaldamento                                                                        |
|                       | singoli. La produzione di acqua calda sanitaria è possibile.                                                                     |
|                       | I menu e le voci di menu con le impostazioni per l'acqua                                                                         |
| <b>F</b>              | calda sanitaria sono abilitati.                                                                                                  |
| Essiccazione mas.     | [SI]   [NO]: IMPOSTAZIONE CHE SPECIFICA SE l'ESSICCAZIONE                                                                        |
| zione mas CR /        | non attiva                                                                                                    |
|                       | [Si]: consente di avviare immediatamente l'essiccazione                                                                          |
| Avviare               | massetto                                                                                                    |
|                       | [No]: essiccazione massetto non ancora avviata o termi-                                                                          |
|                       | nata.                                                                                                    |
| Interrompere          | [Sì] [[No]: impostazione che specifica se l'essiccazione                                                                         |
|                       | massetto deve essere interrotta momentaneamente o                                                                                |
|                       | meno. Se viene superata la durata massima dell'interru-                                                                          |
|                       | zione, viene visualizzato un avviso di disfunzione.                                                                              |
| Proseguire            | [Si]   [No]: impostazione che specifica se l'essiccazione                                                                        |
|                       | massetto deve essere ripresa dopo una pausa o meno.                                                                              |

Tab. 16 Impostazioni nel menu Essiccazione massetto (le fig. 6 e 7 mostrano le impostazioni di fabbrica del programma di asciugatura massetto)

# 4.4 Impostazioni per l'acqua calda sanitaria

# Impostazioni acqua calda sanitaria generali

In questo menu è possibile regolare le impostazioni degli impianti di acqua calda sanitaria. Queste impostazioni sono disponibili solamente se il sistema è progettato e configurato in modo corrispondente. Le impostazioni di temperatura di fabbrica dipendono dalla fonte di calore installata.

| $\triangle$ | ATTENZIONE |
|-------------|------------|
|-------------|------------|

#### Pericolo di ustioni!

La temperatura massima dell'acqua calda sanitaria può essere impostata a oltre 60 °C e con la disinfezione termica l'acqua calda sanitaria viene riscaldata a più di 60 °C.

 Informare tutti gli interessati e assicurarsi che sia installato un miscelatore.

# i

L'impianto di acqua calda sanitaria è attivo alla consegna per impostazione predefinita.

Se non è installato un impianto di acqua calda sanitaria, disattivare l'impianto di acqua calda sanitaria durante la messa in funzione oppure nel menu acqua calda sanitaria.

Eseguire regolarmente la disinfezione termica per eliminare gli agenti patogeni (ad es. legionella). In caso di impianti di acqua calda sanitaria più grandi, potrebbero essere presenti disposizioni normative per la disinfezione termica.

#### Menu impostazioni acqua calda sanitaria

| Voce di menu                              | Intervallo comando: descrizione funzione                                                                                                    |
|-------------------------------------------|----------------------------------------------------------------------------------------------------|
| Eserc. ACS gest.<br>energia <sup>1)</sup> | [Temp. di accensione EM]: impostare la temperatura dell'acqua calda sanitaria di accensione dall'EMS.                                                                                                 |
|                                           | [Temp. di spegnimento EM]: impostare la temperatura<br>dell'acqua calda sanitaria di spegnimento dall'EMS.                                                                                            |
| ACS comfort                               | [Temp. di accensione]<br>[15 65] °C: temperatura di avviamento (minima) per<br>l'acqua calda sanitaria in modalità comfort (a seconda della<br>fonte di calore installata).<br>[Temp. di spegnimento] |
|                                           | [15 65] °C: temperatura di arresto (massima) per<br>l'acqua calda sanitaria in modalità comfort (a seconda della<br>fonte di calore installata).                                                      |
|                                           | [Ritardo avviam.]<br>[4 <b>10</b> 36] h: ritardo di avviamento per il funziona-<br>mento in ACS.                                                                                                    |
| Acqua calda sanita-<br>ria Eco            | [Temp. di accensione]<br>[15 65] °C: temperatura di avviamento (minima) per<br>l'acqua calda sanitaria in modalità Eco (a seconda della<br>fonte di calore installata).                               |
|                                           | [Temp. di spegnimento]<br>[15 65] °C: temperatura di arresto (massima) per<br>l'acqua calda sanitaria in modalità Eco (a seconda della<br>fonte di calore installata).                                |
|                                           | [Ritardo avviam.]<br>[4 <b>30</b> 36] h: ritardo di avviamento per il funziona-<br>mento in ACS.                                                                                                    |

| Voce di menu         | Intervallo comando: descrizione funzione                                   |
|----------------------|----------------------------------------------------------------------------|
| Acqua calda sanita-  | [Temp. di accensione]                                                      |
| ria Eco+             | [15 65] °C: temperatura di avviamento (minima) per                         |
|                      | l'acqua calda sanitaria in modalità Eco+ (a seconda della                  |
|                      | fonte di calore installata).                                               |
|                      | [Temp. di spegnimento]                                                     |
|                      | [15 65] °C: temperatura di arresto (massima) per                           |
|                      | l'acqua calda sanitaria in modalità Eco+ (a seconda della                  |
|                      | fonte di calore installata).                                               |
|                      | [Bitardo avviam ]                                                          |
|                      | [1 <b>48</b> 50] b. ritardo di avviamento per il funziona-                 |
|                      | [44050] in mardo of avviamento per infunziona                              |
| Cira rigiragla cani  | [Cire di ricire installata], se è installata una nomna por                 |
| tario                | [Circ. un ricirc. installata]: se e installata una pompa per               |
| lano                 | calera attivara qui anche la nomna per rigiragle canitario                 |
|                      | Calore, attivare qui anche la pompa per ricircolo sanitario.               |
|                      | [OII]: la pollipa per licit colo salitario non può essere con-             |
| Mad an and the       |                                                                            |
| Mod. oper. ricir-    |                                                                            |
| COIO                 | [on]: ricircolo sempre acceso (tenendo in considerazione                   |
|                      | la frequenza di avvio).                                                    |
|                      | [Come sistema ACS]: attivare lo stesso programma orario                    |
|                      | per il ricircolo come per la produzione di acqua calda sani-               |
|                      | taria. Ulteriori informazioni e impostazioni del programma                 |
|                      | orario personalizzato ( $\rightarrow$ istruzioni per l'uso del pannello di |
|                      | comando).                                                                  |
|                      | [Proprio programma orario]: attivare il programma orario                   |
|                      | personalizzato per il ricircolo. Ulteriori informazioni e                  |
|                      | impostazioni del programma orario personalizzato                           |
|                      | $(\rightarrow$ istruzioni per l'uso del pannello di comando).              |
| Freq. di attivazione | Se la pompa per ricircolo sanitario è attivata tramite il pro-             |
| ricirc.              | gramma relativo o se è sempre accesa (modalità operativa                   |
|                      | pompa per ricircolo sanitario: [on]), questa impostazione                  |
|                      | riguarda il funzionamento della pompa per ricircolo sanita-                |
|                      | rio.                                                                       |
|                      | [1 x 3 minuti/h][ <b>3 x 3 minuti/h</b> ]                                  |
|                      | [6 x 3 minuti/h]: la pompa per ricircolo sanitario entra in                |
|                      | funzione da una a 6 volte all'ora per 3 minuti.                            |
|                      | [Sempre]: la pompa per ricircolo sanitario è sempre in fun-                |
|                      | zione.                                                                     |
| Disinf. termica      | [Sì]: la disinfezione termica viene avviata automatica-                    |
| autom.               | mente all'orario impostato. Se è installato un sistema                     |
|                      | solare termico, è necessario attivare anche la disinfezione                |
|                      | termica ( $\rightarrow$ documentazione tecnica [MS100] o                   |
|                      | [MS200]).                                                                  |
|                      | [No]: la disinfezione termica non viene avviata automatica-                |
|                      | mente.                                                                     |
| Giornodisinfezione   | [] unedi] [ <b>Martedi</b> ] [Domenica]: giorno della setti-               |
| term.                | mana in cui viene eseguita la disinfezione termica.                        |
|                      | [Riscaldamento giornaliero]: la disinfezione termica viene                 |
|                      | eseguita giornalmente                                                      |
| Ora disinfaziana     | [00 00 02:00 22 4E] are per l'autiemente delle                             |
| tormica              | [00:00 02:00 23:45]: Ora per l'avviamento della                            |
|                      |                                                                            |
| diginf torm          | LOU 0300 U: temperatura a cui la portata di acqua                          |
| uisinr. term.        | calua sanitaria viene riscaldata durante la disinfezione ter-              |
|                      |                                                                            |
| Durata max           | [60 min <b>180</b> 240] min: durata massima della disinfe-                 |
|                      | zione termica.                                                             |
| Durata mant. cal.    | [0 h <b>1</b> 6] h: ore durante le quali la temperatura viene              |
|                      | mantenuta al punto della disinfezione termica.                             |
| Riscaldamento        | [Si]: la portata di acqua calda sanitaria viene riscaldata                 |
| giornaliero          | automaticamente tutti i giorni alla stessa ora a 60 °C.                    |
|                      | [No]: nessun riscaldamento giornaliero.                                    |
| Ora riscald. giorna- | [00:00 02:00 23:45]: ora per l'avviamento del                              |
| lioro                | riscaldamento giornaliero.                                                 |

| Voce di menu        | Intervallo comando: descrizione funzione                       |
|---------------------|----------------------------------------------------------------|
| Esercizio alternato | [Sì]: se è presente una richiesta di calore simultanea         |
| ACS                 | dall'impianto di riscaldamento e dall'impianto di acqua        |
|                     | calda sanitaria, la fonte di calore alimenterà alternativa-    |
|                     | mente l'impianto di riscaldamento o di acqua calda sanita-     |
|                     | ria a seconda degli orari impostati.                           |
|                     | [No]: la produzione di acqua calda sanitaria ha la prece-      |
|                     | denza più elevata e interrompe il modo riscaldamento, se       |
|                     | necessario.                                                    |
|                     | [Precedenza ACS per]:                                          |
|                     | [0 <b>30</b> 120] min: durata della produzione di acqua calda  |
|                     | sanitaria.                                                     |
|                     | [Precedenza risc. per]:                                        |
|                     | [5 <b>20</b> 120] min: durata del modo riscaldamento.          |
| Circ. CR on con     | [Si]   [No]: impostare se tutti i circolatori di riscaldamento |
| funz. ACS           | devono funzionare quando è attiva la produzione di acqua       |
|                     | calda sanitaria.                                               |

1) Questo menu viene visualizzato solo se si è proceduti all'installazione di un gestore energia

Tab. 17 Impostazioni nel menu acqua calda sanitaria

# Menu delle impostazioni acqua calda sanitaria per stazioni centralizzate per produzione istantanea di acqua calda sanitaria

Se per il sistema è installata e configurata una stazione centralizzata per produzione di acqua calda sanitaria, questo menu sostituisce il menu

acqua calda sanitaria standard.

i

i

Se la temperatura dell'acqua calda sanitaria viene impostata a  $\ge$  52 °C i costi dell'elettricità potrebbero essere maggiori poiché viene attivata la resistenza elettrica supplementare.

| Voce di menu          | Intervallo comando: descrizione funzione                                                                                                    |
|-----------------------|----------------------------------------------------------------------------------------------------|
| Temp. max. per<br>ACS | Impostare la temperatura massima dell'acqua calda sanita-<br>ria per il sistema.                                                                                                    |
| Temp. ACS comf.       | [1565] °C: impostare la temperatura dell'acqua calda<br>sanitaria per l'esercizio comfort (a seconda della fonte di<br>calore installata).                                                                                     |
| Temp. ACS Eco         | [15 65] °C: impostare la temperatura dell'acqua calda<br>sanitaria per l'esercizio Eco (a seconda della fonte di calore<br>installata).                                                                                        |
| Ricircolo tempo       | [Si]   [No]: attivare o disattivare la pompa per ricircolo sanitario.                                                                                                    |
| Mod. oper. ricir-     | [Off]: ricircolo spento.                                                                                                    |
| colo                  | [on]: ricircolo sempre acceso (tenendo in considerazione la frequenza di avvio).                                                                                                    |
|                       | [Come sistema ACS]: attivare lo stesso programma orario                                                                                                    |
|                       | per il ricircolo come per la produzione di acqua calda sani-                                                                                                    |
|                       | taria. Ulteriori informazioni e impostazioni del programma orario personalizzato ( $\rightarrow$ istruzioni per l'uso del pannello di comando).                                                                                |
|                       | [Proprio programma orario]: attivare il programma orario<br>personalizzato per il ricircolo. Ulteriori informazioni e<br>impostazioni del programma orario personalizzato<br>(→ istruzioni per l'uso del pannello di comando). |

| Vaca di manu         | Intervalle comando: descrizione funzione                         |
|----------------------|------------------------------------------------------------------|
|                      | Colo nomeno por rigir ele contenio à utilizzatione               |
| Freq. di attivazione | Se la pompa per ricircolo sanitario e attivato tramite il pro-   |
| ricirc.              | gramma orario per la pompa per ricircolo sanitario o se e        |
|                      | sempre accesa (modalità operativa pompa per ricircolo            |
|                      | sanitario: [on]), questa impostazione riguarda il funziona-      |
|                      | mento della pompa per ricircolo sanitario.                       |
|                      | [1 x 3 minuti/h][ <b>3 x 3 minuti/h</b> ]                        |
|                      | [6 x 3 minuti/h]: la pompa per ricircolo sanitario entra in      |
|                      | funzione da una a 6 volte all'ora per 3 minuti.                  |
|                      | [Sempre]: la pompa per ricircolo sanitario è sempre in fun-      |
|                      | zione.                                                           |
| Ricircolo impulso    | [Sì]   [No]: la pompa funziona per 3 minuti non appena è         |
|                      | presente una breve apertura del rubinetto (2-10 secondi).        |
|                      | La pompa si blocca quindi per 10 minuti.                         |
| Disinf termic        | [Si]: la disinfezione termica viene avviata automatica-          |
| autom                | mente all'orario impostato                                       |
|                      | [No]. la disinfezione termica non viene avvieta automatica       |
|                      | [NO]: la distinezione termica non viene avviata automatica-      |
|                      | Inence.                                                          |
| Giorno disintezione  | [Lunedi] [ <b>Martedi</b> ] [Domenica]: giorno della setti-      |
| term.                | mana in cui viene eseguita la disinfezione termica.              |
|                      | [Riscaldamento giornaliero]: la disinfezione termica viene       |
|                      | eseguita giornalmente.                                           |
| Ora disinfezione     | [00:00 <b>02:00</b> 23:45]: ora per l'avviamento della           |
| termica              | disinfezione termica nel giorno impostato.                       |
| Temperatura          | ad es. [60 <b>65</b> 80] °C: temperatura a cui la portata di     |
| disinf. term.        | acqua calda sanitaria viene riscaldata durante la disinfe-       |
|                      | zione termica.                                                   |
| Riscaldamento        | [Sì]: la portata di acqua calda sanitaria viene riscaldata       |
| giornaliero          | automaticamente tutti i giorni alla stessa ora a $60^{\circ}$ C. |
| 0                    | [No]: pessun riscaldamento giornaliero                           |
| Ora riscald giorna   | [00.00 <b>02.00</b> 22.45], ora par l'avviamente del             |
| lioro                | riscaldamente giornaliere                                        |
|                      |                                                                  |
| Avviso di distun-    | [SI]: se si verifica una distunzione nei sistema di produ-       |
| zione                | zione istantanea di acqua calda sanitaria, viene attivato un     |
|                      | messaggio di distunzione.                                        |
|                      | [No]: se si verifica una disfunzione nel sistema di produ-       |
|                      | zione istantanea di acqua calda sanitaria, non viene atti-       |
|                      | vato un messaggio di disfunzione (sempre senza                   |
|                      | alimentazione).                                                  |
|                      | [Invertito]:                                                     |
|                      | l'uscita del messaggio di disfunzione viene eccitata durante     |
|                      | il normale funzionamento, tuttavia, se si verifica una           |
|                      | disfunzione nel sistema di produzione istantanea di acqua        |
|                      | cada sanitaria l'uscita non viene eccitata.                      |
| Mant. della temp.    | [Si]   [No]: attivare la funzione di mantenimento del calore.    |
|                      | Se il sistema di produzione istantanea di acqua calda sani-      |
|                      | taria è lontano dall'accumulatore inerziale deve essere          |
|                      | tenuto caldo dal ricircolo. Il circolatore del circuito prima-   |
|                      | rio si avvia ogni 15 minuti finché non viene raggiunta la        |
|                      | temperatura target dell'acqua calda nel sensore di portata.      |
| Diff. temp. acc.     | Impostare la differenza di temperatura tra la temperatura        |
| mant. tem.           | impostata e la temperatura attuale necessaria per avviare        |
|                      | la funzione di mantenimento del calore.                          |
| Diff.comm_stra-      | Impostare la differenza di temperatura tra la temperatura        |
| tif sens rit         | dell'accumulatore inerziale (al livello della valvola di         |
|                      | ritorno) e la temperatura dell'ingresso dell'acqua fredda        |
|                      | sul lato secondario per la commutazione della valvola di         |
|                      | ritorno                                                          |
|                      | ntonio.                                                          |

 Tab. 18
 Impostazioni nel menu della stazione centralizzata per produzione istantanea di acqua calda sanitaria

# 4.5 Menu: Impostazioni piscina (Pool)

Questo menu consente di effettuare le impostazioni specifiche del riscaldamento della piscina. Queste impostazioni sono disponibili solamente se il sistema è progettato e configurato in modo corrispondente e il tipo di apparecchio utilizzato supporta tali impostazioni.

| Intervallo comando: descrizione funzione                                                                                                    |
|----------------------------------------------------------------------------------------------------|
| [Sì]   [No]: impostare se è installato un modulo piscina.                                                                                                    |
| [106000] s: impostare il runtime per la valvola miscela-<br>trice della piscina.                                                                                                    |
| Impostare il valore di controllo che regola la velocità di con-<br>trollo del compressore. Un valore più elevato comporta una<br>velocità maggiore.                                                                                        |
| [601200] K x min: impostare il ritardo di accensione<br>della resistenza elettrica aggiuntiva per il riscaldamento<br>della piscina. Il ritardo dipende dal tempo e dalla devia-<br>zione rispetto alla temperatura di mandata desiderata. |
| [Contatto aperto]: il contatto aperto è interpretato come<br>"on".<br>[Contatto chiuso]: il contatto chiuso è interpretato come                                                                                                    |
|                                                                                                    |

Tab. 19 Impostazioni nel menu dei dati della piscina

# 4.6 Impostazioni sistema solare termico

Se un sistema solare termico è integrato nell'impianto di riscaldamento tramite un modulo, sono disponibili i menu e le voci di menu corrispondenti. L'estensione dei menu da parte del sistema solare termico è descritta nelle istruzioni per l'uso del modulo utilizzato.

Nel menu **Impostazioni solare** i sottomenu elencati nella tab. 20 sono disponibili **con tutti gli impianti solari termici**.

# AVVISO

# Danni all'impianto!

• Caricare e sfiatare l'impianto solare prima della messa in funzione.

| Voce di menu                             | Scopo del menu                                                                                 |
|------------------------------------------|------------------------------------------------------------------------------------------------|
| Modificare la confi-<br>gurazione solare | Configurazione grafica del sistema solare termico.                                             |
| Configurazione solare attuale            | Rappresentazione grafica del sistema solare termico confi-<br>gurato.                          |
| Parametro solare                         | Impostazioni per il sistema solare termico installato.                                         |
| Avvio sistema<br>solare                  | Una volta impostati tutti i parametri necessari, il sistema solare termico può essere avviato. |

Tab. 20 Impostazioni generali per il sistema solare termico

# 4.7 Impostazioni per i sistemi ibridi

Nel menu **Sistema ibrido** è possibile impostare il rapporto prezzo/energia. Ulteriori informazioni sono disponibili nelle istruzioni fornite relative ai componenti dell'impianto del sistema ibrido.

#### 4.8 Memoriz. tutte le impostazioni

Al termine della messa in funzione tutte le impostazioni effettuate devono essere confermate e memorizzate. A tale scopo selezionare **Messa in servizio conclusa** nel menu di servizio. Dopo la messa in funzione è necessario memorizzare tutte le impostazioni in base a ogni modifica effettuata.

# 4.9 Menu diagnosi

Il menu service **Diagnosi** contiene vari strumenti per la diagnosi. Si noti che le visualizzazioni dei singoli punti di menu variano a seconda dell'impianto.

# 4.9.1 Menu prova di funzionamento

Con l'aiuto di questo menu è possibile testare singolarmente i componenti attivi dell'impianto di riscaldamento. Se nel menu **Attivare prove di funz.** è impostato su **Sì**, il normale funzionamento in riscaldamento viene interrotto nell'intero impianto. Tutte le impostazioni rimangono invariate. Le impostazioni in questo menu solo solo temporanee e vengono ripristinate le impostazioni di fabbrica non appena **Attivare prove di funz.**viene impostato su **No** oppure non appena viene chiuso il menu **Prova di funz.**. Le funzioni e le possibilità di impostazione disponibili dipendono dal tipo di impianto.

Una prova di funzionamento avviene impostando i valori impostati dei componenti in modo corrispondente. Su ogni componente è possibile verificare se il compressore, l'organo di regolazione, la pompa di ricircolo o la valvola di commutazione a 3 vie reagiscono in modo corrispondente.

Per esempio può essere attivato il Funz. in mod.disareazione.

- on: il funzionamento in modalità di disareazione si avvia.
- off: il funzionamento in modalità di disareazione è disattivato.

#### 4.9.2 Menu valori monitor

In questo menu sono visualizzate le impostazioni e i valori istantanei che si misurano nell'impianto di riscaldamento. Ad esempio qui può essere visualizzata la temperatura di mandata o la temperatura dell'acqua calda sanitaria.

È inoltre possibile richiamare informazioni dettagliate sulle parti dell'impianto, ad esempio la temperatura del generatore di calore. Le informazioni e i valori disponibili dipendono dall'impianto installato. Osservare la documentazione tecnica del generatore di calore, dei moduli e di altri componenti dell'impianto.

#### 4.9.3 Menu visualizzazione disfunzioni

In questo menu è possibile richiamare le disfunzioni (di seguito definite anche come "anomalia/e") attuali e lo storico delle disfunzioni.

| Voce di menu                   | Descrizione                                                                                                    |
|--------------------------------|----------------------------------------------------------------------------------------------------|
| Disfunzioni attuali            | Qui vengono visualizzate tutte le disfunzioni presenti<br>nell'impianto al momento, ordinate in base alla criticità<br>della disfunzione.                                                                                                    |
| Storico disf.<br>sistema       | Qui vengono visualizzate le ultime 20 disfunzioni<br>dell'intero impianto, ordinate in ordine cronologico. Lo sto-<br>rico delle disfunzioni può essere cancellato nel menu Reset<br>( $\rightarrow$ capitolo, 4.9.7).                                                                                                    |
| Storico disf.<br>pompa di cal. | Qui vengono visualizzate le ultime 20 disfunzioni della<br>pompa di calore, ordinate in ordine cronologico. Per ogni<br>disfunzione memorizzata è presente un'istantanea dei dati<br>rilevati nell'impianto nel momento in cui si è verificata la<br>disfunzione. Lo storico delle disfunzioni può essere cancel-<br>lato nel menu Reset ( $\rightarrow$ capitolo, 4.9.7). |

Tab. 21 Informazioni nel menu visualizzazione anomalie

#### 4.9.4 Menu SnapShot (istantanea)

Tramite questa funzione è possibile richiamare informazioni supplementari sullo stato dell'impianto quando si presenta una disfunzione.

- Aprire il menu: Menu di servizio > Diagnosi > Avvisi di disf. > Storico disfunzioni pompa cal.
- Ruotare la manopola con pulsante di selezione finché non compare la disfunzione cercata.
- Tenere premuto il tasto info finché sul display non compare un elenco di dati.
- Ruotare la manopola con pulsante di selezione per visualizzare ulteriori dati nell'elenco.

# 4.9.5 Menu informazioni di sistema

In questo menu è possibile richiamare le versioni del software delle utenze BUS installate nell'impianto.

#### 4.9.6 Menu Manutenzione

In questo menu è possibile inserire l'indirizzo di contatto di un'azienda addetta all'assistenza.

L'indirizzo di contatto viene visualizzato automaticamente al cliente finale nel caso in cui venga visualizzata un avviso di disfunzione.

# Inserimento del nome della ditta autorizzata alla manutenzione e del numero di telefono

La posizione attuale del cursore lampeggia (con | evidenziato).

- Ruotare la manopola con pulsante di selezione per spostare il cursore.
- Attivare il campo di immissione premendo la manopola con pulsante di selezione.
- Ruotare e premere la manopola con pulsante di selezione per inserire caratteri.
- ▶ Premere il tasto ↔ per terminare l'inserimento.

#### 4.9.7 Menu Reset

Questo menu consente di eliminare diverse impostazioni o elenchi oppure ripristinare le impostazioni di fabbrica.

| Voce di menu        | Descrizione                                                     |
|---------------------|-----------------------------------------------------------------|
| Storico disf.       | Lo storico delle disfunzioni dell'impianto viene eliminato.     |
| sistema             | Se attualmente è presente una disfunzione, questa viene         |
|                     | immediatamente inserita.                                        |
| Storico disf.       | La cronologia delle disfunzioni della pompa di calore viene     |
| pompa di cal.       | eliminata. Se attualmente è presente una disfunzione, que-      |
|                     | sta viene immediatamente inserita.                              |
| Prog. orario dei    | I programmi orari di tutti i circuiti di riscaldamento sono     |
| circ. risc.         | ripristinati alle impostazioni di fabbrica.                     |
| Programma orario    | Tutti i programmi orari di tutti i sistemi di acqua calda sani- |
| ACS                 | taria (compresi i programmi orari per la pompa per ricir-       |
|                     | colo sanitario) vengono reimpostati alle impostazioni di        |
|                     | fabbrica.                                                       |
| Programma orario    | Tutte le impostazioni del sistema di ventilazione vengono       |
| vent.               | reimpostate alle impostazioni di fabbrica. Il sistema di ven-   |
|                     | tilazione deve essere messo in funzione ancora una volta        |
|                     | dopo questo reset.                                              |
| Tempi funz. venti-  | Le ore di funzionamento per il sistema di ventilazione sono     |
| laz.                | reimpostate su zero.                                            |
| Tempi funz.         | Le ore di funzionamento per il sistema solare termico sono      |
| sistema solare      | reimpostate su zero.                                            |
| Sistema solare      | Tutte le impostazioni del sistema solare termico sono reim-     |
|                     | postate alle impostazioni di fabbrica. Il sistema solare ter-   |
|                     | mico deve essere messo in funzione ancora una volta dopo        |
|                     | questo reset.                                                   |
| Ore di funz.        | Le ore di funzionamento vengono reimpostato su zero.            |
| Reset impostaz. di  | Vengono ripristinate tutte le impostazioni di messa in fun-     |
| messa in serv.      | zione salvate dall'installatore.                                |
| Reset alle imposta- | Vengono ripristinate tutte le impostazioni di fabbrica. Il      |
| zioni di fabbr.     | sistema deve essere messo in funzione ancora una volta          |
|                     | dopo questo reset.                                              |

Tab. 22 Reset delle impostazioni

# 4.9.8 Menu calibrazione

| Voce di menu      | Descrizione                                         |
|-------------------|-----------------------------------------------------|
| Correzione orario | Questa correzione ( – 20 $0$ + 20 s) viene eseguita |
|                   | automaticamente una volta alla settimana.           |
|                   | Esempio: differenza di orario di circa              |
|                   | 6 minuti all'anno –                                 |
|                   | - 6 minuti l'anno corrispondono a                   |
|                   | – 360 secondi l'anno                                |
|                   | 1 anno = 52 settimane                               |
|                   | - 360 secondi : 52 settimane                        |
|                   | <ul> <li>– 6,92 secondi alla settimana</li> </ul>   |
|                   | Fattore di correzione = + 7 s/settimana             |

Tab. 23 Impostazioni nel menu calibrazione

# 5 Dati tecnici

| Temperatura prova di tenuta sfera | 75 °C |
|-----------------------------------|-------|
| Grado di inquinamento             | 2     |
| Tab. 24. Dati taoniai             |       |

Tab. 24 Dati tecnici

# 6 **Protezione ambientale e smaltimento**

#### Apparecchi elettronici ed elettrici di generazione precedente

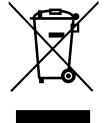

Questo simbolo significa che il prodotto non può essere smaltito insieme agli altri rifiuti, ma deve essere conferito nelle aree ecologiche adibite alla raccolta, al trattamento, al riciclaggio e allo smaltimento dei rifiuti.

Il simbolo è valido nei Paesi in cui vigono norme sui rifiuti elettronici, ad es. la "Direttiva europea 2012/19/CE sui rifiuti di appa-

recchiature elettriche ed elettroniche". Tali norme definiscono nei singoli Paesi le condizioni generali per la restituzione e il riciclaggio di rifiuti di apparecchiature elettriche ed elettroniche.

Poiché gli apparecchi elettronici possono contenere sostanze pericolose, devono essere riciclati in modo responsabile per limitare il più possibile eventuali danni ambientali e pericoli per la salute umana. Il riciclaggio dei rifiuti di apparecchiature elettriche ed elettroniche contribuisce inoltre a preservare le risorse naturali.

Per maggiori informazioni sullo smaltimento ecologico dei rifiuti di apparecchiature elettriche ed elettroniche invitiamo a rivolgersi agli enti locali preposti, all'azienda di smaltimento rifiuti di competenza o al rivenditore presso il quale si è acquistato il prodotto.

Per ulteriori informazioni consultare: www.weee.bosch-thermotechnology.com/

# Informativa sulla protezione dei dati

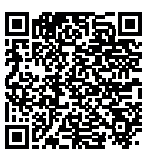

7

Robert Bosch S.p.A., Società Unipersonale, Via M.A. Colonna 35, 20149 Milano, Italia, elabora informazioni su prodotti e installazioni, dati tecnici e di collegamento, dati di comunicazione, dati di cronologia clienti e registrazione prodotti per fornire funziona-

lità prodotto (art. 6 (1) sottopar. 1 (b) GDPR), per adempiere al proprio dovere di vigilanza unitamente a ragioni di sicu-

rezza e tutela del prodotto (art. 6 (1) sottopar. 1 (f) GDPR), per salvaguardare i propri diritti in merito a garanzia e domande su registrazione di prodotti (art. 6 (1) sottopar. 1 (f) GDPR), nonché per analizzare la distribuzione dei prodotti e fornire informazioni personalizzate e offerte correlate al prodotto (art. 6 (1) sottopar. 1 (f) GDPR). Al fine di fornire servizi come vendita e marketing, gestione contratti e pagamenti, programmazione servizi hotline e data hosting possiamo commissionare e trasferire dati a fornitori di servizi esterni e/o aziende affiliate a Bosch. Talvolta, ma soltanto con adeguata garanzia di tutela, i dati personali potrebbero essere trasferiti a destinatari non ubicati nello Spazio Economico Europeo. Ulteriori informazioni sono disponibili su richiesta. Può rivolgersi al Titolare del trattamento dei dati presso Data Protection Officer, Information Security and Privacy (C/ISP), Robert Bosch GmbH, Postfach 30 02 20, 70442 Stoccarda, GERMANIA.

Ha il diritto di opporsi in qualsiasi momento al trattamento dei dati personali in base all'art. 6 (1) sottopar. 1 (f) GDPR in riferimento alla sua situazione in particolare o in caso di utilizzo a fini di direct marketing. Per esercitare tali diritti ci contatti tramite **DPO@bosch.com**. Segua il Codice QR-per ulteriori informazioni.

# 8 Risoluzione della disfunzione

Il display del termoregolatore visualizza una disfunzione. La causa può essere una disfunzione del cronotermostato, di un componente, di un gruppo di montaggio o del generatore di calore. Se un codice disfunzione non è contenuto nelle presenti istruzioni per l'uso, consultare le istruzioni del generatore di calore o del componente corrispondente.

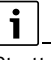

disfunzione].

Struttura delle intestazioni delle tabelle: Codice disfunzione - Codice supplementare - [Causa o descrizione della

| AU1 - 811 - e A41 - 40514052<br>[Produzione di ΔCS: disinfezione                                                                                                    | / –<br>termica non riuscital                                                       |
|----------------------------------------------------------------------------------------------------|------------------------------------------------------------------------------------|
| Procedimento di verifica/Causa                                                                                                    | Rimedio                                                                            |
| Controllare se eventualmente<br>l'acqua viene prelevata in perma-<br>nenza sulla base dei prelievi o delle<br>perdite dal bollitore ACS.                                                    | Eventualmente impedire i prelievi<br>di acqua calda sanitaria costanti             |
| Controllare la posizione della<br>sonda dell'acqua calda sanitaria,<br>questa potrebbe essere installata<br>in modo non corretto o essere<br>sospesa nel vuoto                              | Posizionare correttamente la<br>sonda di temperatura dell'acqua<br>calda sanitaria |
| Se si è deselezionata la prece-<br>denza ACS e il riscaldamento e<br>l'acqua calda sanitaria funzionano<br>in parallelo, la potenza della cal-<br>daia potrebbe non essere suffi-<br>ciente | Impostare la produzione<br>dell'acqua calda sanitaria su prece-<br>denza ACS       |
| Verificare se la serpentina di riscal-<br>damento nel bollitore/accumula-<br>tore è sfiatata completamente                                                                                  | Eventualmente sfiatare                                                             |
| Controllare i tubi di collegamento<br>tra caldaia e bollitore/accumula-<br>tore e verificare, in base alla istru-<br>zioni di installazione, se sono<br>collegate correttamente             | Rimuovere eventuali disfunzioni<br>nella tubazione.                                |
| Controllare in base alla documen-<br>tazione tecnica se la pompa di<br>carico bollitore installata dispone<br>della potenza necessaria                                                      | In caso di differenze, sostituire la<br>pompa di carico                            |
| Dispersioni termiche eccessive<br>nella tubazione di ricircolo sanita-<br>rio                                                                                                    | Controllare la tubazione di ricircolo<br>sanitario                                 |

| A01 – 811 – e A41 – 40514052 –<br>[Produzione di ACS: disinfezione termica non riuscita]                                                                                                    |                                                                                                    |  |
|----------------------------------------------------------------------------------------------------|----------------------------------------------------------------------------------------------------|--|
| Procedimento di verifica/Causa                                                                                                    | Rimedio                                                                                                    |  |
| Controllare la sonda di tempera-<br>tura dell'acqua calda sanitaria in<br>base alla tabella                                                                                                   | In caso di differenze rispetto ai<br>valori riportati in tabella sostituireil<br>sensore                         |  |
| Controllo della configurazione<br>dell'impianto. È possibile che la<br>potenza della resistenza elettrica<br>supplementare sia troppo bassa in<br>relazione al volume d'acqua neces-<br>sario | Controllo/Aumento delle imposta-<br>zioni ACS nel menu di servizio<br>>>ACS >> Durata massima (60<br>min240 min) |  |
| Tab. 25                                                                                                    |                                                                                                    |  |

| A11 - 1000 - [Configurazione di sistema non confermata] |                                                        |  |
|---------------------------------------------------------|--------------------------------------------------------|--|
| Procedimento di verifica/Causa                          | Rimedio                                                |  |
| Configurazione di sistema non ese-                      | Configurare il sistema completa-<br>mente e confermare |  |
| Tab. 26                                                 |                                                        |  |

| A11 - 1010 - [Nessuna comunicazione tramite il collegamento BUS<br>EMS plus]                                                                                                    |                                                                                                    |
|----------------------------------------------------------------------------------------------------|----------------------------------------------------------------------------------------------------|
| Procedimento di verifica/Causa                                                                                                    | Rimedio                                                                                                    |
| Verificare se il cavo BUS è stato<br>collegato in modo errato                                                                                                    | Eliminare l'errore di cablaggio e<br>spegnere e riaccendere il termore-<br>golatore                         |
| Verificare se il cavo BUS è difet-<br>toso. Scollegare il modulo aggiun-<br>tivo dal BUS e spegnere e<br>riaccendere il termoregolatore.<br>Controllare se la causa della<br>disfunzione è un modulo o il<br>cablaggio del modulo | <ul> <li>Riparare o sostituire il cavo<br/>BUS</li> <li>Sostituire le utenze BUS difet-<br/>tose</li> </ul> |

Tab. 27

| A11 – 1037 – e A61A64 – 1037 – [sonda esterna difettosa – fun-<br>zionamento in stand-by riscaldamento attivo] (A61 = circuito di<br>riscaldamento 1A64 = circuito di riscaldamento 4) |                                                                                                    |  |
|----------------------------------------------------------------------------------------------------|----------------------------------------------------------------------------------------------------|--|
| Procedimento di verifica/Causa                                                                                                    | Rimedio                                                                                                    |  |
| Controllare configurazione. Con<br>l'impostazione selezionata è<br>necessaria una sonda della tempe-<br>ratura esterna.                                                                | Se non si desidera una sonda<br>esterna, selezionare la configura-<br>zione in base alla temperatura<br>ambiente nel termoregolatore. |  |
| Controllare la continuità del cavo di<br>collegamento, dalla sonda esterna<br>fino al collegamento sul termore-<br>golatore                                                            | Se sono presenti delle interruzioni,<br>ripristinare il cablaggio                                                                     |  |
| Controllare la connessione elet-<br>trica del cavo di collegamento sulla<br>sonda esterna o sul connettore del<br>termoregolatore                                                      | Pulire i morsetti per collegamento<br>(eventualmente corrosi) nella sca-<br>tola di alloggiamento della sonda<br>esterna.             |  |
| Controllare i valori della sonda<br>temperatura esterna in base alla<br>tabella                                                                                                    | In caso di valori divergenti, sostitu-<br>ire il sensore                                                                              |  |
| Controllare la tensione sui morsetti<br>per collegamenti ai quali è colle-<br>gata la sonda esterna presso il ter-<br>moregolatore in base alla tabella                                | Se i valori della sonda corrispon-<br>dono, mentre non corrispondono<br>quelli della tensione, sostituire il<br>termoregolatore       |  |
| Tab. 28                                                                                                    |                                                                                                    |  |

# A11 - 1038 - [Valore non valido di ora/data]Procedimento di verifica/CausaRimedioData/ora non ancora impostataImpostare data e oraInterruzione dell'alimentazione di<br/>tensione per lungo tempoEvitare cadute di tensioneTab. 2929

| A11 – 30613064 – [Nessuna comunicazione con il modulo misce-<br>latore (3061 = circuito di riscaldamento 13064 = circuito di<br>riscaldamento 4)                                                                     |                                                |  |
|----------------------------------------------------------------------------------------------------|------------------------------------------------|--|
| Procedimento di verifica/Causa                                                                                                    | Rimedio                                        |  |
| Controllare la configurazione<br>(impostazione indirizzo sul<br>modulo). Con l'impostazione sele-<br>zionata è necessario un modulo cir-<br>cuito di riscaldamento                                                   | Modificare configurazione                      |  |
| Controllare la presenza di danni sul<br>cavo di collegamento BUS verso il<br>modulo circuito di riscaldamento.<br>La tensione BUS sul modulo circu-<br>ito di riscaldamento deve essere<br>compresa tra 12 e 15 V DC | Sostituire i cavi danneggiati                  |  |
| Modulo circuito di riscaldamento difettoso                                                                                                    | Sostituire il modulo circuito di riscaldamento |  |

# Tab. 30

A11- 3091...3094 - [Sonda di temperatura ambiente difettosa] (/ 3091 = circuito di riscaldamento 1.../3094 = circuito di riscaldamento 4)

Procedimento di verifica/Causa Rimedio

| • | Invertire l'impostazione del ter- | Sostituire il regolatore o il termore- |
|---|-----------------------------------|----------------------------------------|
|   | moregolatore del circuito di      | golatore ambiente.                     |
|   | riscaldamento da "esercizio in    |                                        |
|   | base alla temperatura             |                                        |
|   | ambiente" a "esercizio in fun-    |                                        |
|   | zione della temperatura           |                                        |
|   | esterna"                          |                                        |
| • | Invertire eventualmente la pro-   |                                        |
|   | tezione antigelo da "esercizio in |                                        |
|   | base alla temperatura             |                                        |
|   | ambiente" a "esercizio in fun-    |                                        |
|   | zione della temperatura           |                                        |
|   | esterna"                          |                                        |

#### Tab. 31

| A11 – 6004 – [Nessuna comunicazione con il modulo solare]                                                                                                    |                               |
|----------------------------------------------------------------------------------------------------|-------------------------------|
| Procedimento di verifica/Causa                                                                                                    | Rimedio                       |
| Controllare la configurazione<br>(impostazione indirizzo sul<br>modulo). Con l'impostazione sele-<br>zionata è necessario un modulo<br>solare                              | Modificare configurazione     |
| Controllare la presenza di danni sul<br>cavo di collegamento BUS verso il<br>modulo solare. La tensione BUS<br>sul modulo solare deve essere<br>compresa tra 12 e 15 V DC. | Sostituire i cavi danneggiati |
| Stazione solare difettosa                                                                                                    | Sostituire modulo             |

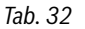

| 3024 = circuito di riscaldamento 4                                                                                                    |                                                                                                    |  |
|----------------------------------------------------------------------------------------------------|----------------------------------------------------------------------------------------------------|--|
| Procedimento di verifica/Causa                                                                                                    | Rimedio                                                                                                    |  |
| Controllare configurazione. Con<br>l'impostazione selezionata è<br>necessaria una sonda temperatura<br>di mandata riscaldamento                                                 | Modificare configurazione                                                                                                    |  |
| Controllare il cavo di collegamento<br>tra il modulo circuito di riscalda-<br>mento e la sonda temperatura di<br>mandata riscaldamento                                          | Creare la connessione in modo<br>corretto                                                                                                    |  |
| Verificare la sonda temperatura di mandata riscaldamento in base alla tabella                                                                                                   | In caso di valori divergenti, sostitu-<br>ire il sensore                                                                                         |  |
| Controllare la tensione sui morsetti<br>per collegamento della sonda tem-<br>peratura di mandata riscalda-<br>mento al modulo circuito di<br>riscaldamento in base alla tabella | Se i valori della sonda corrispon-<br>dono, mentre non corrispondono<br>quelli della tensione, sostituire il<br>modulo circuito di riscaldamento |  |

Tab. 33

| A51 - 6021 - [Sonda temperatura collettore solare difettosa]                                                                                      |                                                                                                    |
|----------------------------------------------------------------------------------------------------|----------------------------------------------------------------------------------------------------|
| Procedimento di verifica/Causa                                                                                                    | Rimedio                                                                                                    |
| Controllare configurazione. Con<br>l'impostazione selezionata è<br>necessaria una sonda collettore<br>solare                                      | Modificare la configurazione.                                                                                                 |
| Controllare il cavo di collegamento<br>tra modulo solare e sonda tempe-<br>ratura collettore solare                                               | Creare la connessione in modo cor-<br>retto                                                                                   |
| Controllare la sonda temperatura collettore solare in base alla tabella                                                                           | In caso di valori divergenti, sostitu-<br>ire il sensore                                                                      |
| Controllare la tensione sui morsetti<br>per collegamento della sonda tem-<br>peratura collettore solare sul<br>modulo solare in base alla tabella | Se i valori della sonda corrispon-<br>dono, mentre non corrispondono<br>quelli della tensione, sostituire il<br>modulo solare |
| Tab. 34                                                                                                    |                                                                                                    |

A51 – 6022 – [Bollitore 1 sonda di temperatura nella zona inferiore

| difettosa – funzionamento in stand-by attivo]                                                                                                    |                                                                                                    |
|----------------------------------------------------------------------------------------------------|----------------------------------------------------------------------------------------------------|
| Procedimento di verifica/Causa                                                                                                    | Rimedio                                                                                                    |
| Controllare configurazione. Con<br>l'impostazione selezionata è<br>necessaria una sonda di tempera-<br>tura inferiore del bollitore.                       | Modificare configurazione                                                                                              |
| Controllare il cavo di collegamento<br>tra modulo solare e sonda di tem-<br>peratura inferiore del bollitore                                               | Creare la connessione in modo cor-<br>retto                                                                            |
| Controllare la connessione elet-<br>trica del cavo di collegamento sul<br>modulo solare                                                                    | Se sono allentate le viti o una spina,<br>rimuovere il problema di contatto                                            |
| Controllare la sonda di tempera-<br>tura inferiore del bollitore in base<br>alla tabella                                                                   | In caso di valori divergenti, sostitu-<br>ire il sensore                                                               |
| Controllare la tensione sui morsetti<br>per collegamento della sonda di<br>temperatura inferiore del bollitore,<br>sul modulo solare secondo la<br>tabella | Se i valori della sonda corrispon-<br>dono, mentre non corrispondono<br>quelli della tensione, sostituire il<br>modulo |
| Tab. 25                                                                                                    |                                                                                                    |

| A61A64 – 10811084 – [Due termoregolatori principali nel<br>sistema] (A61/1081 = circuito di riscaldamento 1A64/1084 =<br>circuito di riscaldamento 4) |                                                                                                    |
|----------------------------------------------------------------------------------------------------|----------------------------------------------------------------------------------------------------|
| Procedimento di verifica/Causa                                                                                                    | Rimedio                                                                                                    |
| Controllare la parametrizzazione<br>nei livelli di installazione                                                                                      | Registrare il termoregolatore<br>ambiente per il circuito di riscalda-<br>mento 1 4 come termoregola-<br>tore ambiente |

# Tab. 36

| Hxx []                                                                                                    |                                                                          |
|----------------------------------------------------------------------------------------------------|--------------------------------------------------------------------------|
| Procedimento di verifica/Causa                                                                               | Rimedio                                                                  |
| Ad es. è stata oltrepassata la data<br>impostata per eseguire la manu-<br>tenzione del generatore di calore. | Necessaria manutenzione, vedere documentazione del generatore di calore. |
| Tab 27                                                                                                    |                                                                          |

Tab. 37

| A01 – 5378 – [Disfunzione sbrinamento dell'unità esterna]   |                                                                                                    |
|-------------------------------------------------------------|----------------------------------------------------------------------------------------------------|
| Procedimento di verifica/Causa                              | Rimedio                                                                                                    |
| Temperatura dell'impianto di<br>riscaldamento troppo bassa. | Aprire più termostati nell'impianto di riscaldamento.                                                                       |
| Il sensore TL2 è difettoso.                                 | Controllare il sensore TL2 in base<br>alla tabella relativa. Sostituire il<br>sensore TL2, se i valori non coinci-<br>dono. |

#### Tab. 38

| A01 – 5522 – [Unità interna ed esterna non compatibili tra loro] |                                   |
|------------------------------------------------------------------|-----------------------------------|
| Procedimento di verifica/Causa                                   | Rimedio                           |
| Nessuna combinazione corrispon-                                  | In base alle tabelle di combina-  |
| dente di pompa di calore e unità                                 | zione, controllare se la combina- |
| interna.                                                         | zione presente è ammessa.         |
| Il modulo I/O nella pompa di calore                              | Controllare l'impostazione del    |
| è stato sostituito, ma il selettore di                           | selettore di codifica sul vecchio |
| codifica non è stato regolato cor-                               | modulo I/O o nello schema elet-   |
| rettamente.                                                      | trico.                            |
| Il modulo di installazione nell'unità                            | Controllare l'impostazione del    |
| interna è stato sostituito, ma il                                | selettore di codifica sul vecchio |
| selettore di codifica non è stato                                | modulo di installazione o nello   |
| regolato correttamente.                                          | schema elettrico.                 |

Tab. 39

| H01 – 5594 – [Aria nel sistema]                                                                  |                                                                                              |
|--------------------------------------------------------------------------------------------------|----------------------------------------------------------------------------------------------|
| Procedimento di verifica/Causa                                                                   | Rimedio                                                                                      |
| Il trasferimento termico è ostaco-<br>lato da una valvola.                                       | Aprire tutte le valvole che ostaco-<br>lano la portata.                                      |
| Nessun trasferimento termico a causa della pompa di ricircolo sani-<br>taria primaria difettosa. | Controllare la pompa di ricircolo<br>sanitaria primaria e sostituirla in<br>caso di difetti. |
| Aria nell'apparecchio.                                                                           | Disareare l'apparecchio in base<br>alle istruzioni per l'installazione.                      |

Tab. 40

| H01 – 5239 – [Sonda di temperatura dell'acqua calda calda sanita-<br>ria TW1 disfunzione] |                                                                                                    |
|-------------------------------------------------------------------------------------------|----------------------------------------------------------------------------------------------------|
| Procedimento di verifica/Causa                                                            | Rimedio                                                                                                    |
| Cortocircuito o difetto sul sensore<br>TW1/cavo di segnale.                               | Estrarre il sensore dalla scheda<br>elettronica di installazione, misu-<br>rare la resistenza e confrontarla<br>con i valori della tabella corrispon-<br>dente. In caso di divergenze, ripa-<br>rare il cavo conduttore o sostituire<br>il sensore. |
| Scheda elettronica di installazione difettosa.                                            | Se il sensore funziona corretta-<br>mente e viene sempre emesso il<br>messaggio di avvertenza, sostitu-<br>ire la scheda elettronica di installa-<br>zione.                                                                                         |

Tab. 41

9

# 9 Panoramica del menu di servizio

Le voci di menu vengono visualizzate nella sequenza riportata di seguito.

# 💐 Menu di servizio

#### Messa in funzione

- Informazioni sulle Nazioni
- Acc. inerziale
- Avviare assistente configurazione
- Immettere la temperatura esterna minima regionale.
- VCO valvola collegata
- Selez. prod. calore supp.
- Colleg. risc.sup. con misc.
- Tipo fun. risc. elett. suppl.
- Numero giri ventilatore
- Risc. termovent. con P.Cal.
- Circuito risc. 1 installato
- Config. CR1 su Pom.Cal.
- Precedenza circ. risc. 1
- Misc. circ. risc. 1
- Tem.corsa misc. CR 1
- Imp. di risc. circ. risc. 1
- Tipo regol. circuito risc. 1
- Term.reg. amb. CR 1
- Circuito risc. 2 installato... Circuito risc. 4 installato
- ACS install.
- Circ. di ricirc. installata
- Dimens.\st.centr.pr.ist.ACS
- Staz. centr. pr.ist. ACS 2... 4
- Modifica configurazione ACS
- Ventilazione installata
- Sistema solare installato
- Modulo ampliamento sol.
- Valvola misc. piscina
- Anodo elettr. nel bol.
- Dimensioni fusibile
- Confermare configurazione

# Pompa di cal.

- Isteresi On/Off
  - Riscald.
  - Impost. isteresi on/off in modo raffrescamento.
  - Piscina

22

- Funzionamento singolo
- Circol.
  - Tipo es. pompa risc. prim.
  - Portata minima
- Collegamenti esterni
- Colleg. esterno 1
  - Logica esterna colleg. 1
  - Bloccare es. compressore
     Bloccare l'eserc. ACS
  - Bloccale reserc. ACS
    Blocc. il modo riscald.
  - Bloccare il modo raffres.
  - Prot. contro il surrisc. CR1
  - T. di blocco1 EVU attivo
  - T. di blocco2 EVU attivo
  - T. di blocco3 EVU attivo
  - Bloccare il risc. suppl.
  - Impianto fotovoltaico
- Colleg. esterno 2
- Colleg. esterno 3
- Colleg. esterno 4
- Dimensioni fusibile
- Sbrinamento manuale
- Smart Grid
- Riscald.
  - Aumento selezione
  - Aumento forzato
  - Acqua calda sanitaria
- Aumento selezione
- Impianto fotovoltaico
- Aumento riscaldamento
- Aumento acqua calda san.
- Attenuazione raffred.
- Raffresc. solo con FV
- Temperatura costante
- Disfunzione cumulativa
- Funzionamento silenzioso
  - Funzionamento silenzioso
  - Funzion. silenzioso da
  - Funzion. silenzioso fino a
  - Temperatura esterna min.

#### Impostare il risc. suppl.

- Impostazioni gener. risc.sup.
  - Selez. prod. calore supp.
  - Risc.sup. ritardato attivo
  - Tipo es. dopo blocco EVU
  - Solo riscald. suppl.
  - Spegnere il risc. suppl.
  - Max. temp. risc. supp.
    - Limitazione max.
    - Avvio limitazione
  - Riscald. elettr. suppl.
    - Tipo fun. risc. elett. suppl.
    - Limit. con compressore
    - Limitare potenza risc. sup.
    - Limitare potenza es. ACS

- Tempo di rit. miscelatore

HMC 310 - 6721824114 (2023/02)

**Buderus** 

- Val. limite temp. est.
- Punto di bivalenza
- Risc. supp. con misc.
   Colleg. risc.sup. con misc.

Panoramica del menu di servizio

9

- Tempo di corsa misc.
- Logica Ingresso Allarme
- Temp. est. funz. in paral.
- Pt. bival. Es. parallelo
- Temp. est. es. alternato
- Pt. bival. Funz. altern. risc.
- Risc. Elettr. bollit. ACS

# Impostare riscald./raffres.

- Dati impianto
  - Acc. inerziale
  - Config. CR1 su Pom.Cal.
  - Circolatore riscald. interno
  - Temperatura esterna min.
  - Attenuazione
  - Tipo costr.edificio
  - Sens. prot. antigelo raffr.
- Precedenza circ. risc. 1
- Circuito di riscald. 1 ... 4
  - Circuito risc. installato
  - Termoreg. amb.
  - Sistema di riscaldamento
  - Funzione circuito di risc.
  - Tipo regolaz.
  - Impostaz. curva di risc.
    - Temperatura di progetto
    - Punto finale
    - Punto base
    - Temp. di mandata max. (Temperatura di mandata massima)
    - Influsso solare
    - Influenz. tep. ambiente
  - Offset temp. locale
  - Riscald. continuo sotto
  - Prot. antig.
  - Temp. limite prot. antigelo (Temperatura limite protezione antigelo)
  - Commut. estate/inverno
  - Funzionamento estivo da
  - Funzione raffred. da
  - Val. lim. Avvio imme. risc.
  - Rit. di spegnimento raff.
  - Rit. di inserimento raff.
  - Rit. di spegnimento risc.
  - Rit. di inserimento riscald.
  - Isteresi temp. amb.
  - Diff. temp. punto rugiada
  - Temp. di mandata min.
  - Miscelatore
  - Tempo di corsa misc.
  - Visib. nella vis. standard (Visibilità nella visualizzazione standard)
  - Essiccazione massetto
  - Attivato

**Buderus** 

- Temp. att. prima dell'avvio
- Durata fase di avvio
- Temperatura fase di avvio
- Durata fase di risc.graduale
- Fase risc. diff. temperatura (Differenziale di temperatura fase di riscaldamento)

HMC 310 - 6721824114 (2023/02)

- Durata fase di manten.
- Temperatura fase manten.
- Durata fase raffr.graduale

- Fase raffr. diff. temp. (Differenziale di temperatura fase di raffreddamento)
- Durata fase finale
- Temperatura fase finale
- Tempo interruzione max. (Tempo di interruzione massimo)
- Essicc. mas. impianto (Sistema essiccazione massetto)
- Essiccazione mas. CR 1 ...4 (Essiccazione massetto circuito di riscaldamento 1 ... 4)
- Avviare
- Interrompere
- Proseguire

# Impostazioni ACS

- Eserc. ACS gest. energia
  - Temp. di accensione EM
  - Temp. di spegnimento EM
- ACS comfort
- Temp. di accensione
- Temp. di spegnimento
- Ritardo avviam.
- Acqua calda sanitaria Eco
  - Temp. di accensione
  - Temp. di spegnimento
  - Ritardo avviam.
- Acqua calda sanitaria Eco+
  - Temp. di accensione
  - Temp. di spegnimento
- Ritardo avviam.
- Circ. ricircolo sanitario
- Mod. oper. ricircolo
- Freq. di attivazione ricirc.
- Disinf. termica autom.
- Giorno disinfezione term.
- Ora disinfezione termica
- Durata max
- Temperatura disinf. term.
- Riscaldamento giornaliero
- Ora riscald. giornaliero
- Esercizio alternato ACS
  - Esercizio alternato ACS on
  - Precedenza ACS per
  - Precedenza risc. per
- Circ. CR on con funz. ACS

Temp. max. per ACS

Acqua calda sanitaria Eco

Freq. di attivazione ricirc.

Giorno disinfezione term.

Ora disinfezione termica

Ora riscald. giornaliero

Avviso di disfunzione

Mant. della temp.

Riscaldamento giornaliero

ACS comfort

\_

\_

Ricircolo tempo

Mod. oper. ricircolo

**Ricircolo impulso** 

Disinf. termic. autom.

#### Impostazioni ACS (Stazione centralizzata per produzione istantanea di acqua calda sanitaria)

23

- Diff. temp. acc. mant. tem.
- Diff.comm. stratif.sens. rit.

#### Impostazioni ventilazione

-  $\rightarrow$  Manuale per l'installatore dell'impianto di ventilazione.

# Impostazioni piscina (Pool)

- Modulo piscina presente?
- Valvola misc. piscina
- Vel. di reg. funz. piscina
- Rit. risc. sup. funz. piscina
- Logica est. collegamento

# Impostazioni solare

- Sistema solare installato
- Modificare la configurazione solare
- Configurazione solare attuale
- Parametro solare
- $\rightarrow$  Manuale per l'installatore per il sistema solare termico.
- Avvio sistema solare

#### Sistema ibrido

- Rapporto energia/prezzo

#### Prot. antibloccaggio

Orario di avvio

#### Memoriz. tutte le impostazioni

- Messa in servizio conclusa

#### Diagnosi

- Prova di funz.
- Attivare prove di funz.
- Pompa di cal.
  - ...
- Circuito di riscald. 1 ... 4
  - ...
- Impostazioni ACS
- ... – Ventilazione
- ...
- Piscina
- ...
- Solare - ...
- Valori monitor
  - Pompa di cal.
  - ...- Circuito di riscald. 1 ... 4
    - ...
  - Impostazioni ACS
    - ...
  - Ventilazione
  - ... – Piscina
  - ...
  - Solare
    - ...

- Disp. controllo potenza
- …
  Avvisi di disf.
- ...
- Informazioni di sistema
- ... – Manutenzione
- ...
- Reset
- ...
- Calibrazione
- ...
- SnapShot
   ...

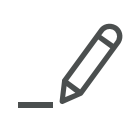

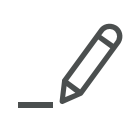

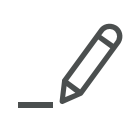

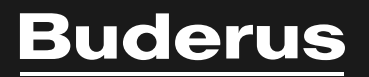

# Italia

Robert Bosch S.p.A. Società Unipersonale Settore Termotecnica 20149 Milano Via M.A. Colonna, 35 Tel.: 02/4886111 Fax: 02/48861100 www.buderus.it

#### Svizzera

Buderus Heiztechnik AG Netzibodenstr. 36, CH- 4133 Pratteln www.buderus.ch info@buderus.ch